## CONTENTS

| BASIC INSPECTION                                                                                 |
|--------------------------------------------------------------------------------------------------|
| DIAGNOSIS AND REPAIR WORKFLOW                                                                    |
| INSPECTION AND ADJUSTMENT 5                                                                      |
| ADDITIONAL SERVICE WHEN REPLACING<br>CONTROL UNIT                                                |
| BASIC INSPECTION                                                                                 |
| SYSTEM DESCRIPTION6                                                                              |
| SUNROOF SYSTEM6System Diagram6System Description6Component Parts Location7Component Description7 |
| DIAGNOSIS SYSTEM (BCM)8                                                                          |
| COMMON ITEM                                                                                      |
| RETAINED PWR                                                                                     |
| DTC/CIRCUIT DIAGNOSIS10                                                                          |
| POWER SUPPLY AND GROUND CIRCUIT10                                                                |
| SUNROOF MOTOR ASSEMBLY                                                                           |

| SUNROOF MOTOR ASSEMBLY : Special Repair<br>Requirement11 | F  |
|----------------------------------------------------------|----|
| SUNROOF SWITCH CIRCUIT12<br>Description                  | G  |
| DOOR SWITCH14                                            | Η  |
| Description                                              | I  |
| ECU DIAGNOSIS INFORMATION16                              |    |
| BCM (BODY CONTROL MODULE)16<br>Reference Value           | RF |
| Fail Safe25DTC Inspection Priority Chart25DTC Index25    | L  |
| SUNROOF MOTOR ASSEMBLY27<br>Reference Value27            | M  |
| WIRING DIAGRAM28                                         |    |
| SUNROOF                                                  | Ν  |
| SYMPTOM DIAGNOSIS                                        | 0  |
| SUNROOF DOES NOT OPERATE PROPER-                         |    |
| LY                                                       | Ρ  |
| AUTO OPERATION DOES NOT OPERATE34<br>Diagnosis Procedure |    |
| DOES NOT STOP FULLY-OPEN OR FULLY-<br>CLOSED POSITION    |    |

SECTION RF

А

В

С

D

Е

ROOF

| RETAINED POWER OPERATION DOES NOT<br>OPERATE PROPERLY                                                                      | . 36                                |
|----------------------------------------------------------------------------------------------------|-------------------------------------|
| SUNROOF DOES NOT OPERATE ANTI-<br>PINCH FUNCTION                                                                           | . 30<br>. <b>37</b>                 |
| SQUEAK AND RATTLE TROUBLE DIAG-<br>NOSES<br>Work Flow<br>Generic Squeak and Rattle Troubleshooting<br>Diagnostic Worksheet | <b>. 38</b><br>. 38<br>. 40<br>. 42 |
| PRECAUTION                                                                                                    | . 44                                |
| PRECAUTIONS                                                                                                    | . 44                                |

| Precaution for Supplemental Restraint System<br>(SRS) "AIR BAG" and "SEAT BELT PRE-TEN-<br>SIONER"    | . 44                      |
|----------------------------------------------------------------------------------------------------|---------------------------|
| Precaution Necessary for Steering Wheel Rota-<br>tion After Battery Disconnect<br>Precaution for Work | . 44<br>. 45              |
| PREPARATION                                                                                           | 46                        |
| PREPARATION                                                                                           | <b>46</b><br>. 46<br>. 46 |
| REMOVAL AND INSTALLATION                                                                              | 47                        |
| SUNROOF SYSTEM                                                                                        | 47                        |
| Inspection<br>Exploded View                                                                           | . 47<br>. 51              |
| Removal and Installation                                                                              | . 52                      |

< BASIC INSPECTION >

## BASIC INSPECTION DIAGNOSIS AND REPAIR WORKFLOW

## Work Flow

INFOID:000000008631687 B

А

**OVERALL SEQUENCE** 

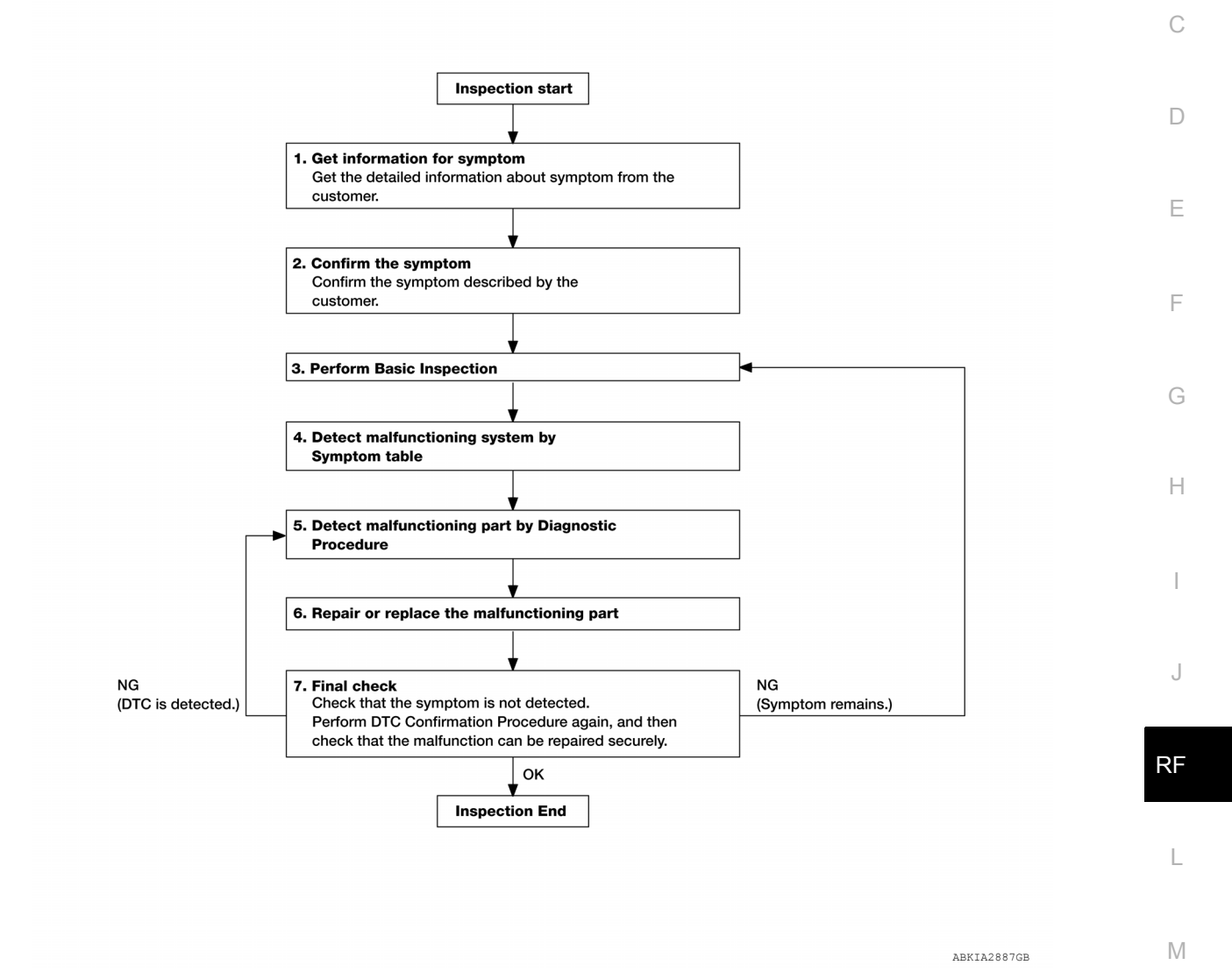

## DETAILED FLOW

## **1.** GET INFORMATION FOR SYMPTOM

Get the detailed information from the customer about the symptom (the condition and the environment when the incident/malfunction occurred).

## >> GO TO 2

2. CONFIRM THE SYMPTOM

Confirm the symptom described by the customer. Verify relation between the symptom and the condition when the symptom is detected.

## >> GO TO 3

**3.** PERFORM BASIC INSPECTION

Perform RF-5, "BASIC INSPECTION : Special Repair Requirement".

Ν

Ο

Ρ

## DIAGNOSIS AND REPAIR WORKFLOW

< BASIC INSPECTION >

Inspection End>>GO TO 4

**4.** DETECT MALFUNCTIONING SYSTEM BY SYMPTOM DIAGNOSIS

Detect malfunctioning system according to symptom diagnosis based on the confirmed symptom in step 2, and determine the trouble diagnosis order based on possible causes and symptom.

#### >> GO TO 5

## 5. DETECT MALFUNCTIONING PART BY DIAGNOSTIC PROCEDURE

Inspect according to Diagnostic Procedure of the system.

NOTE:

The Diagnostic Procedure described based on open circuit inspection. A short circuit inspection is also required for the circuit check in the Diagnostic Procedure.

Is malfunctioning part detected?

YES >> GO TO 6

NO >> Check voltage of related BCM terminals using CONSULT.

 $\mathbf{6}.$  REPAIR OR REPLACE THE MALFUNCTIONING PART

1. Repair or replace the malfunctioning part.

2. Reconnect parts or connectors disconnected during Diagnostic Procedure.

>> GO TO 7

7. FINAL CHECK

When symptom was described from the customer, refer to confirmed symptom in step 2, and check that the symptom is not detected.

Does the symptom reappear?

YES (DTC is detected)>>GO TO 5

YES (Symptom remains)>>GO TO 3

NO >> Inspection End.

## **INSPECTION AND ADJUSTMENT**

| < BASIC INSPECTION >                                                                                                    |              |
|----------------------------------------------------------------------------------------------------|--------------|
| INSPECTION AND ADJUSTMENT                                                                                                    | А            |
| ADDITIONAL SERVICE WHEN REPLACING CONTROL UNIT                                                                                                    | 1            |
| ADDITIONAL SERVICE WHEN REPLACING CONTROL UNIT : Description                                                                                                    | В            |
| IN-017.00000008931988                                                                                                    | D            |
| MEMORY RESET PROCEDURE                                                                                                    | C            |
| NOTE:                                                                                                    | 0            |
| Do not disconnect the electronic power while the sunroof is operating or within 5 seconds after the sunroof stops. (to wipe-out the memory of lid position and operating friction.)                                                            | D            |
| 2. Initialization of system should be conducted after the following conditions.                                                                                                    | D            |
| <ul> <li>When the sunroof motor is changed.</li> <li>When the sunroof does not operate normally. (Incomplete initialization conditions)</li> </ul>                                                                                             | F            |
| ADDITIONAL SERVICE WHEN REPLACING CONTROL UNIT : Special Repair Re-                                                                                                    |              |
| quirement                                                                                                    | F            |
| INITIALIZATION PROCEDURE                                                                                                    |              |
| If the sunroof does not close or open automatically, use the following procedure to return sunroof operation to                                                                                                    | G            |
| 1. Turn ignition switch ON.                                                                                                    |              |
| <ol> <li>Push and hold the sunroof fit switch in the forward (DOWN) position until the sunroof is fully closed.</li> <li>After the sunroof has closed all the way, push and hold the tilt switch forward (DOWN) again for more than</li> </ol> | Н            |
| <ol> <li>2 seconds to re-learn motor position.</li> <li>4. Initialization is complete if the sunroof operates normally.</li> </ol>                                                                                                    |              |
| BASIC INSPECTION                                                                                                    | I            |
| BASIC INSPECTION : Special Repair Requirement                                                                                                    |              |
| BASIC INSPECTION                                                                                                    | J            |
| 1.INSPECTION START                                                                                                    | _            |
| 1. Check the service history.                                                                                                    | RF           |
| <ul> <li>2. Check the following parts.</li> <li>• Fuse/circuit breaker blown.</li> </ul>                                                                                                    |              |
| <ul> <li>Poor connection, open or short circuit of harness connector.</li> <li>Battery voltage</li> </ul>                                                                                                    | L            |
| Is the inspection result normal?                                                                                                    |              |
| YES >> Inspection End.                                                                                                    | $\mathbb{M}$ |
|                                                                                                    |              |
|                                                                                                    | Ν            |
|                                                                                                    |              |
|                                                                                                    | 0            |

Ρ

## < SYSTEM DESCRIPTION >

## SYSTEM DESCRIPTION SUNROOF SYSTEM

## System Diagram

SUNROOF

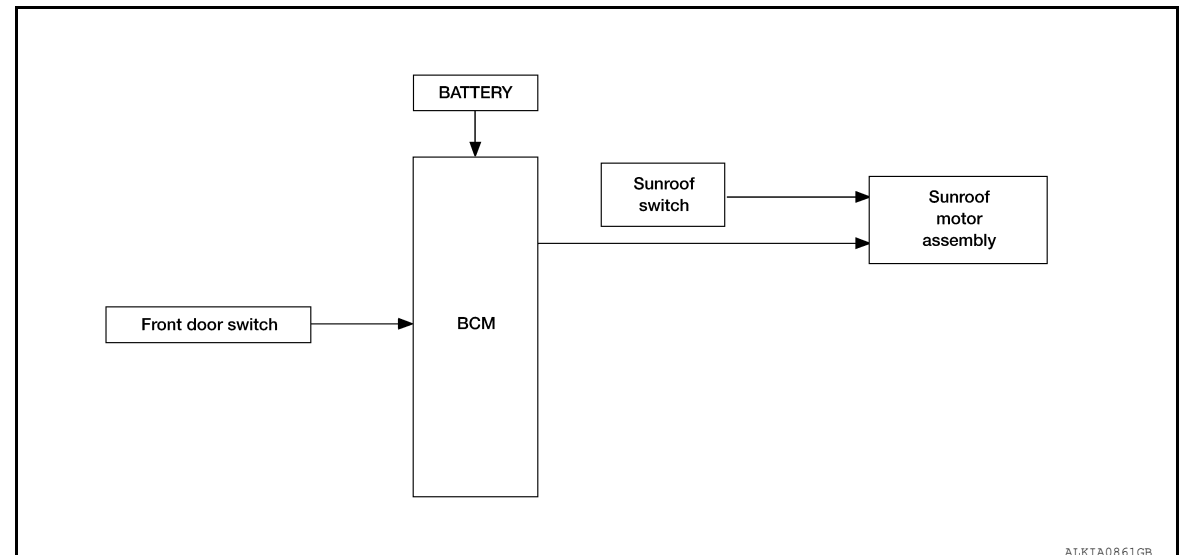

## System Description

## SUNROOF SYSTEM INPUT/OUTPUT SIGNAL CHART

| Item           | Input signal to sunroof motor assembly          | Sunroof motor function | Actuator      |
|----------------|-------------------------------------------------|------------------------|---------------|
| Sunroof switch | Sunroof switch signal (tilt down or slide open) |                        |               |
|                | Sunroof switch signal (tilt up or slide close)  | Sunroof control        | Sunroof motor |
| BCM            | RAP signal                                      |                        |               |

## SUNROOF OPERATION

- The sunroof motor assembly operates with a power supply that is output from the BCM while the ignition switch is ON or retained power is operating.
- The tilt up/down & slide open/close signals from the sunroof switch enable the sunroof motor to move arbitrarily.

## AUTO OPERATION

The sunroof AUTO feature makes it possible to slide open and slide close or tilt up and tilt down the sunroof without holding the sunroof switch in the slide open/tilt down or slide close/tilt up position.

## RETAINED POWER OPERATION

Retained power operation is an additional power supply function that enables the sunroof system to operate up to 45 seconds after the ignition switch is turned OFF.

Retained power function cancel conditions

- When a front door is opened (door switch ON)
- When ignition switch is turned ON again.
- When 45 seconds elapse on the timer.

INFOID:000000008631692

INFOID:000000008631691

## < SYSTEM DESCRIPTION >

## Component Parts Location

INFOID:000000008631693

А

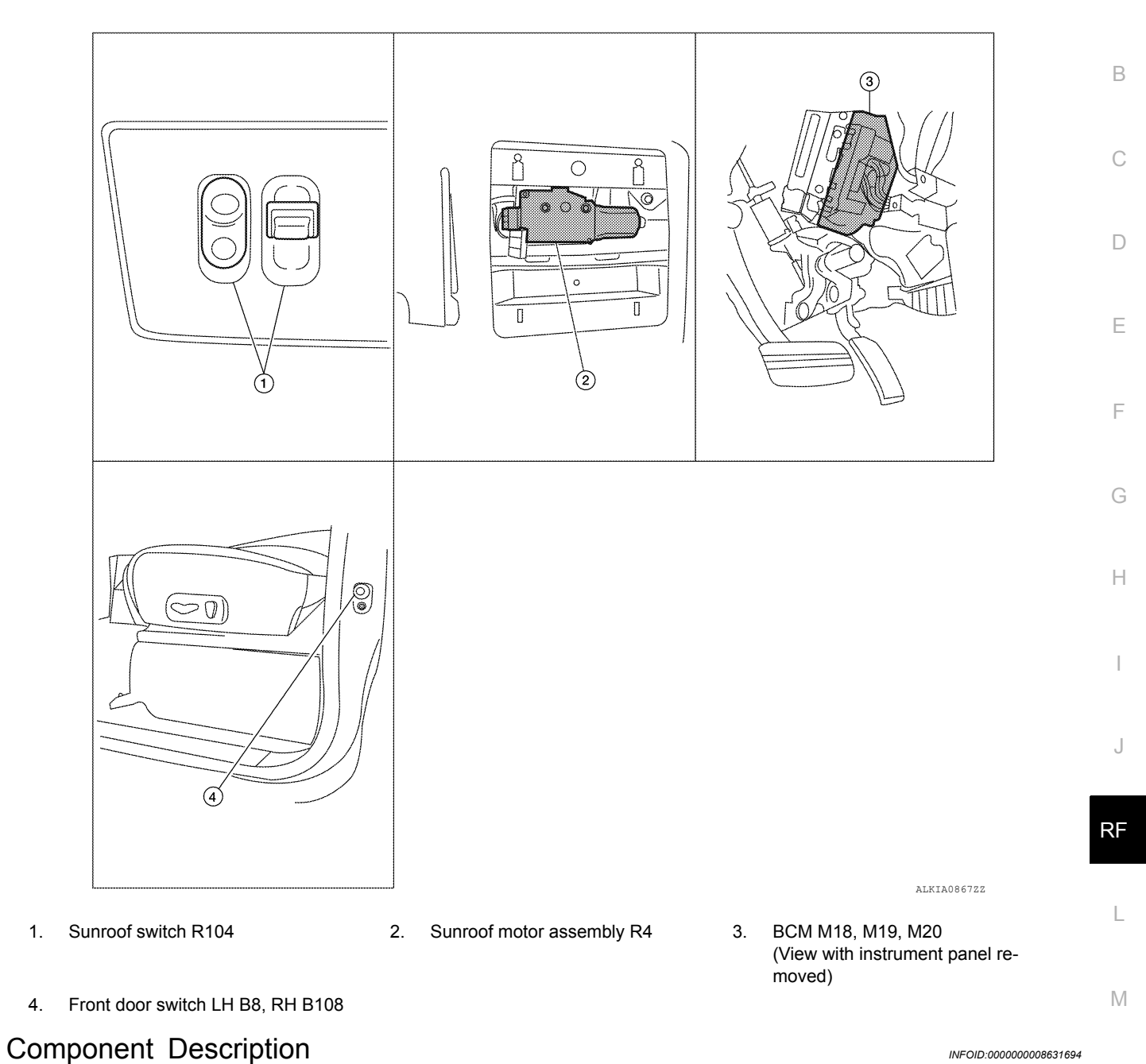

Ν

| Component              | Function                                                                                                    |  |
|------------------------|----------------------------------------------------------------------------------------------------|--|
| BCM                    | Supplies power to the sunroof motor assembly.                                                                    |  |
| Sunroof switch         | Transmits tilt up/down & slide open/close operation signal to sunroof motor assembly.                            |  |
| Sunroof motor assembly | The sunroof motor and integrated CPU enables tilt up/down & slide open/close as requested by the sunroof switch. |  |
| Front door switch      | Detects door open/close condition and transmits to BCM.                                                          |  |

1.

4.

< SYSTEM DESCRIPTION >

## DIAGNOSIS SYSTEM (BCM) COMMON ITEM

## COMMON ITEM : CONSULT Function (BCM - COMMON ITEM)

INFOID:000000008928856

## APPLICATION ITEM

CONSULT performs the following functions via CAN communication with BCM.

| Direct Diagnostic Mode | Description                                                                                                    |
|------------------------|----------------------------------------------------------------------------------------------------|
| ECU Identification     | The BCM part number is displayed.                                                                                                    |
| Self Diagnostic Result | The BCM self diagnostic results are displayed.                                                                                          |
| Data Monitor           | The BCM input/output data is displayed in real time.                                                                                    |
| Active Test            | The BCM activates outputs to test components.                                                                                           |
| Work support           | The settings for BCM functions can be changed.                                                                                          |
| Configuration          | <ul><li>The vehicle specification can be read and saved.</li><li>The vehicle specification can be written when replacing BCM.</li></ul> |
| CAN Diag Support Mntr  | The result of transmit/receive diagnosis of CAN communication is displayed.                                                             |

#### SYSTEM APPLICATION BCM can perform the following functions.

|                                      |                      | Direct Diagnostic Mode |                        |              |             |              |               |                       |
|--------------------------------------|----------------------|------------------------|------------------------|--------------|-------------|--------------|---------------|-----------------------|
| System                               | Sub System           | ECU Identification     | Self Diagnostic Result | Data Monitor | Active Test | Work support | Configuration | CAN Diag Support Mntr |
| Door lock                            | DOOR LOCK            |                        | ×                      | ×            | ×           | ×            |               |                       |
| Rear window defogger                 | REAR DEFOGGER        |                        |                        | ×            | ×           |              |               |                       |
| Warning chime                        | BUZZER               |                        |                        | ×            | ×           |              |               |                       |
| Interior room lamp timer             | INT LAMP             |                        |                        | ×            | ×           | ×            |               |                       |
| Remote keyless entry system          | MULTI REMOTE ENT     |                        |                        | ×            | ×           | ×            |               |                       |
| Exterior lamp                        | HEADLAMP             |                        |                        | ×            | ×           | ×            |               |                       |
| Wiper and washer                     | WIPER                |                        |                        | х            | ×           | ×            |               |                       |
| Turn signal and hazard warning lamps | FLASHER              |                        |                        | ×            | ×           |              |               |                       |
| Air conditioner                      | AIR CONDITIONER      |                        |                        | ×            |             |              |               |                       |
| Intelligent Key system               | INTELLIGENT KEY      |                        |                        | ×            |             |              |               |                       |
| Combination switch                   | COMB SW              |                        |                        | ×            |             |              |               |                       |
| BCM                                  | BCM                  | ×                      | ×                      |              |             | ×            | ×             | ×                     |
| Immobilizer                          | IMMU                 |                        | ×                      | ×            | ×           |              |               |                       |
| Interior room lamp battery saver     | BATTERY SAVER        |                        |                        | ×            | ×           | ×            |               |                       |
| Back door open                       | TRUNK                |                        |                        | ×            | ×           |              |               |                       |
| Vehicle security system              | THEFT ALM            |                        |                        | ×            | ×           | ×            |               |                       |
| RAP system                           | RETAINED PWR         |                        |                        | ×            | ×           | ×            |               |                       |
| Signal buffer system                 | SIGNAL BUFFER        |                        |                        | ×            | ×           |              |               |                       |
| TPMS                                 | AIR PRESSURE MONITOR |                        | ×                      | ×            | ×           | ×            |               |                       |
| Panic alarm system                   | PANIC ALARM          |                        |                        |              | ×           |              |               |                       |

## **DIAGNOSIS SYSTEM (BCM)**

## < SYSTEM DESCRIPTION > RETAINED PWR

## RETAINED PWR : CONSULT Function (BCM - RETAINED PWR)

INFOID:000000008928857

А

В

F

#### DATA MONITOR

| Monitor Item [Unit] | Description                                         |   |
|---------------------|-----------------------------------------------------|---|
| IGN ON SW [On/Off]  | Indicates condition of ignition switch ON position. | С |
| DOOR SW-DR [On/Off] | Indicates condition of front door switch LH.        |   |
| DOOR SW-AS [On/Off] | Indicates condition of front door switch RH.        | Г |

#### ACTIVE TEST

| Test Item    | Description                                                   | E |
|--------------|---------------------------------------------------------------|---|
| RETAINED PWR | This test is able to check retained power operation [Off/On]. |   |

### WORK SUPPORT

| Support Item     | Se     | tting  | Description                                       |  |
|------------------|--------|--------|---------------------------------------------------|--|
|                  | MODE3  | 2 min  |                                                   |  |
| RETAINED PWR SET | MODE2  | OFF    | Sets the retained accessory power operating time. |  |
|                  | MODE1* | 45 sec |                                                   |  |
| * 1-10-1         |        |        |                                                   |  |

\*: Initial setting

J

RF

L

Μ

Ν

Ο

Ρ

## POWER SUPPLY AND GROUND CIRCUIT

< DTC/CIRCUIT DIAGNOSIS >

## **DTC/CIRCUIT DIAGNOSIS**

POWER SUPPLY AND GROUND CIRCUIT

SUNROOF MOTOR ASSEMBLY

SUNROOF MOTOR ASSEMBLY : Diagnosis Procedure

Regarding Wiring Diagram information, refer to RF-28, "Wiring Diagram".

## SUNROOF MOTOR ASSEMBLY

- 1. CHECK SUNROOF MOTOR POWER SUPPLY
- 1. Turn ignition switch OFF.
- 2. Disconnect sunroof motor assembly connector R4.
- 3. Turn ignition switch ON.
- Check voltage between sunroof motor assembly connector R4 terminals 1 and 5 and ground.

| (+)       |          | (_)    | Voltage         |  |
|-----------|----------|--------|-----------------|--|
| Connector | Terminal | (-)    | voitage         |  |
| R4        | 1        | Ground | Battery voltage |  |
| 114       | 5        | Ground |                 |  |

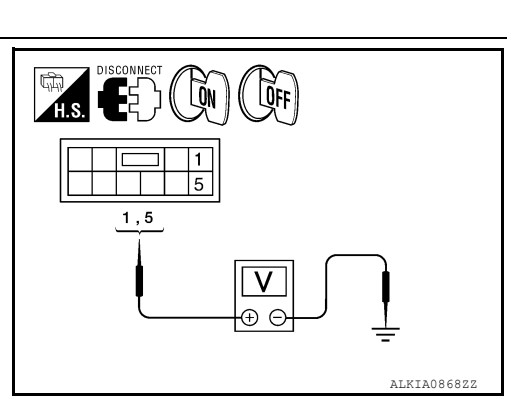

INFOID:000000008631697

Is the voltage as specified?

YES >> GO TO 4

NO >> GO TO 2

- **2.** CHECK SUNROOF MOTOR POWER SUPPLY
- 1. Turn ignition switch OFF.
- 2. Disconnect BCM connector M20.
- 3. Check continuity between BCM connector M20 (A) and sunroof motor assembly connector R4 (B).

| А         |          | В         |          |            |
|-----------|----------|-----------|----------|------------|
| Connector | Terminal | Connector | Terminal | Continuity |
| M20 68    |          | P4        | 5        | Ves        |
|           | 69       | 114       | 1        | 163        |

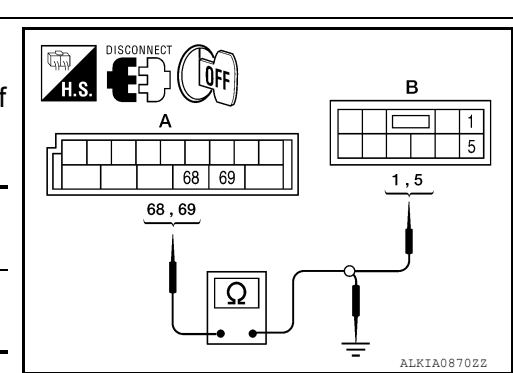

4. Check continuity between BCM connector M20 (A) and ground.

| A         |          |        | Continuity |  |
|-----------|----------|--------|------------|--|
| Connector | Terminal |        | Continuity |  |
| M20       | 68       | Ground | No         |  |
| W20       | 69       | Ground | NO         |  |

## Are the continuity test results as specified?

- YES >> GO TO 3
- NO >> Repair or replace harness.
- **3.** CHECK BCM OUTPUT SIGNAL

## POWER SUPPLY AND GROUND CIRCUIT

#### < DTC/CIRCUIT DIAGNOSIS >

- 1. Connect BCM connector M20.
- 2. Turn ignition switch ON.
- 3. Check voltage between BCM connector M20 and ground.

|           | (+)      | (_)    | Voltage         |  |
|-----------|----------|--------|-----------------|--|
| Connector | Terminal | (-)    |                 |  |
| M20       | 68       | Ground | Battery voltage |  |
| IVIZO     | 69       | Ground |                 |  |

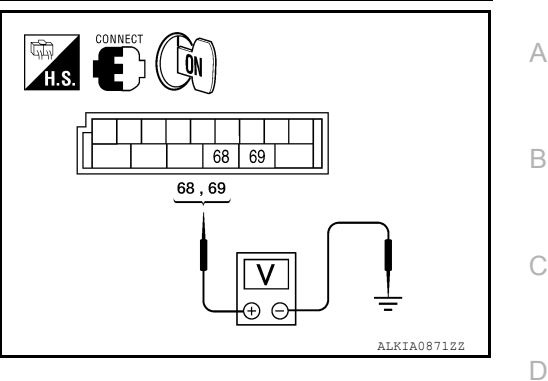

**OFF** 

Ω

Is the voltage reading as specified?

- YES >> Check condition of harness and connector.
- NO >> Replace BCM. Refer to <u>BCS-54, "Removal and Installation"</u>.

## **4.** CHECK GROUND CIRCUIT

- 1. Turn ignition switch OFF.
- Check continuity between sunroof motor assembly connector R4 terminal 7 and ground.

| Connector | Terminal |        | Continuity |
|-----------|----------|--------|------------|
| R4        | 7        | Ground | Yes        |

Is the continuity test result as specified?

YES >> Power supply and ground circuits are OK.

NO >> Repair or replace harness.

## SUNROOF MOTOR ASSEMBLY : Special Repair Requirement

**1.** PERFORM INITIALIZATION PROCEDURE

Perform initialization procedure.

Refer to RF-5, "ADDITIONAL SERVICE WHEN REPLACING CONTROL UNIT : Special Repair Requirement". J

Does the sunroof motor assembly operate properly?

YES >> Repair is complete.

NO >> Check fitting adjustment.

RF

L

Μ

Ν

Ο

Ρ

Ε

F

Н

ALKIA0869ZZ

INFOID:000000008631698

## < DTC/CIRCUIT DIAGNOSIS >

## SUNROOF SWITCH CIRCUIT

## Description

The BCM supplies power to the integrated CPU of the sunroof motor assembly. The tilt and slide functions of the sunroof motor assembly is controlled by the sunroof switch.

## **Component Function Check**

## 1. CHECK SUNROOF MOTOR FUNCTION

Do tilt up/down & slide open/close functions operate normally with sunroof switch? Is the inspection result normal?

- YES >> Sunroof motor assembly is OK.
- NO >> Refer to <u>RF-12</u>, "Diagnosis Procedure".

## **Diagnosis** Procedure

Regarding Wiring Diagram information, refer to <u>RF-28, "Wiring Diagram"</u>.

## 1. CHECK SUNROOF SWITCH INPUT SIGNAL

- 1. Turn ignition switch ON.
- 2. Check voltage between sunroof switch connector and ground.

| Connector | Terminals |     | Sunroof switch position | Voltage (V)     |  |
|-----------|-----------|-----|-------------------------|-----------------|--|
| Connoctor | (+)       | (-) |                         | (Approx.)       |  |
|           | 1         |     | SLIDE CLOSE             | 0V              |  |
| R104      | I         |     | Other than above        | Battery voltage |  |
|           | 3         | 2   | SLIDE OPEN              | 0V              |  |
|           |           |     | Other than above        | Battery voltage |  |
|           | 4         |     | TILT UP                 | 0V              |  |
|           |           |     | Other than above        | Battery voltage |  |
|           | 6         |     | TILT DOWN               | 0V              |  |
|           | 0         |     | Other than above        | Battery voltage |  |

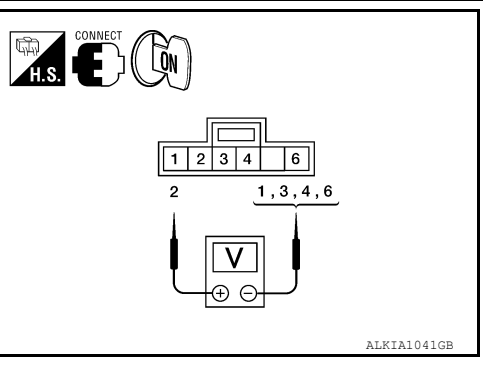

#### Are the voltage measurements as specified?

- YES >> Sunroof switch is operating normally.
- NO >> GO TO 2

## 2. CHECK SUNROOF SWITCH CIRCUITS

- 1. Turn ignition switch OFF.
- Disconnect sunroof motor assembly connector R4 and sunroof switch connector R104.
- 3. Check continuity between sunroof switch connector R104 (A) and sunroof motor assembly connector R4 (B).

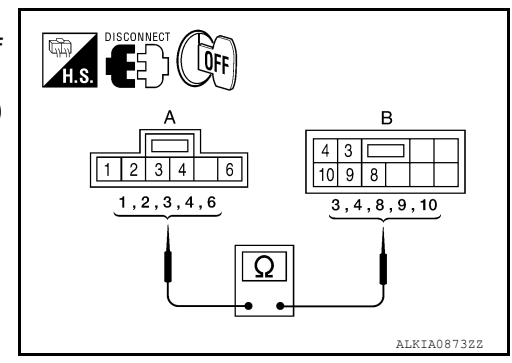

INFOID:000000008631699

INFOID:000000008631700

INFOID:000000008631701

## SUNROOF SWITCH CIRCUIT

## < DTC/CIRCUIT DIAGNOSIS >

| Δ              | <u>\</u>      |                  | B         |           |                |                                    |
|----------------|---------------|------------------|-----------|-----------|----------------|------------------------------------|
| Connector      | Termina       | l Connec         | ctor      | Terminal  | Continuity     |                                    |
|                | 1             |                  |           | 3         |                | -                                  |
|                | 2             |                  | R4 9      |           |                |                                    |
| R104           | 3             | R4               |           |           | Yes            |                                    |
|                | 4             |                  |           | 4         |                |                                    |
|                | 6             |                  |           | 10        | _              |                                    |
| 4. Check con   | tinuity betw  | veen sunroof     | switch    | connector | R104 (A) and   | d ground.                          |
|                | А             |                  |           |           | Continuity     |                                    |
| Connecto       | or            | Terminal         | -         | —         | Continuity     |                                    |
|                |               | 1                |           |           |                | •                                  |
|                |               | 2                |           |           |                |                                    |
| R104           |               | 3                | Gro       | ound      | No             |                                    |
|                |               | 4                |           |           |                |                                    |
|                |               | 6                |           |           |                |                                    |
|                | ,             |                  |           |           |                |                                    |
| Termina        | lls           | Sunroof switc    | h positio | on        | Continuity     |                                    |
| 1              |               | SLIDE CLOSE      |           |           | Yes            |                                    |
|                |               | Diner than above | •         |           | NO<br>Vec      | 1 2 3 4 6<br>2 1,3,4,6             |
| 3              |               |                  |           |           | No             |                                    |
|                | 2             |                  | •         |           | Yes            |                                    |
| 4              | (             | Other than above | ;         |           | No             | ALKIA087422                        |
|                | 1             |                  |           |           | Yes            |                                    |
| 6              | (             | Other than above | ;         |           | No             |                                    |
| re the continu | uity test res | ults as specifi  | ed?       |           |                |                                    |
| YES >> Su      | inroof switc  | h is operating   | norm      | ally.     |                |                                    |
| NO >> Re       | eplace sunr   | oof switch (m    | ap lam    | ip assemb | y). Refer to I | NL-72, "Removal and Installation". |
|                |               |                  |           |           |                |                                    |
|                |               |                  |           |           |                |                                    |
|                |               |                  |           |           |                |                                    |
|                |               |                  |           |           |                |                                    |
|                |               |                  |           |           |                |                                    |
|                |               |                  |           |           |                |                                    |

## < DTC/CIRCUIT DIAGNOSIS >

## DOOR SWITCH

## Description

Detects door open/close condition.

**Component Function Check** 

## 1. CHECK FUNCTION

## With CONSULT

Check door switches in data monitor mode with CONSULT.

| Monitor item | Condition |
|--------------|-----------|
| DOOR SW-DR   |           |
| DOOR SW-AS   |           |

Is the inspection result normal?

YES >> Door switch is OK.

NO >> Refer to <u>RF-14</u>, "Diagnosis Procedure".

## **Diagnosis** Procedure

INFOID:000000008631704

INFOID:00000008631702

INFOID:000000008631703

Regarding Wiring Diagram information, refer to RF-28. "Wiring Diagram".

## 1. CHECK DOOR SWITCHES INPUT SIGNAL

With CONSULT

Check door switches ("DOOR SW-DR", "DOOR SW-AS") in DATA MONITOR mode with CONSULT.

• When doors are open:

| DOOR SW-DR | :ON |
|------------|-----|
| DOOR SW-AS | :ON |

• When doors are closed:

| DOOR SW-DR | :OFF |
|------------|------|
| DOOR SW-AS | :OFF |

Without CONSULT

Check voltage between BCM connector M18 or M19 terminals 12, 47 and ground.

| Connec- | ltem                    | Term | inals  | Condition | Voltage (V)     |  |
|---------|-------------------------|------|--------|-----------|-----------------|--|
| tor     |                         | (+)  | ( - )  | Condition | (Approx.)       |  |
| M19     | Front door<br>switch LH | 47   | Ground | Open      | 0               |  |
| M18     | Front door<br>switch RH | 12   | Ground | Closed    | Battery voltage |  |

Is the inspection result normal?

YES >> Door switch circuit is OK.

NO >> GO TO 2

2. CHECK DOOR SWITCH CIRCUIT

1. Turn ignition switch OFF.

2. Disconnect door switch and BCM connectors.

## **DOOR SWITCH**

#### < DTC/CIRCUIT DIAGNOSIS >

- 3. Check continuity between BCM connector M18, M19 terminals 12, 47 and door switch connector B8 (Front LH), B108 (Front RH) terminal 2.
  - 2 47 :Continuity should exist

## 2 - 12 :Continuity should exist

4. Check continuity between door switch connector B8 (Front LH), B108 (Front RH) terminal 2 and ground.

#### 2 - Ground :Continuity should not exist

Is the inspection result normal?

- YES >> GO TO 3
- NO >> Repair or replace harness.

## 3. CHECK DOOR SWITCHES

• Disconnect door switch harness.

· Check continuity between door switch terminal and ground.

| Switch            | Terminals  | Condition | Continuity |
|-------------------|------------|-----------|------------|
| Front door switch | 2 – Ground | Open      | Yes        |
|                   |            | Closed    | No         |

#### Is the inspection result normal?

YES >> Replace BCM. Refer to BCS-54, "Removal and Installation".

NO >> Replace front door switch.

J

Н

А

В

С

D

Ε

F

L

Μ

Ν

Ο

Ρ

## < ECU DIAGNOSIS INFORMATION >

## ECU DIAGNOSIS INFORMATION BCM (BODY CONTROL MODULE)

## **Reference Value**

INFOID:000000008928877

## NOTE:

The Signal Tech II Tool (J-50190) can be used to perform the following functions. Refer to the Signal Tech II User Guide for additional information.

- Activate and display TPMS transmitter IDs
- Display tire pressure reported by the TPMS transmitter
- Read TPMS DTCs
- Register TPMS transmitter IDs
- Check Intelligent Key relative signal strength
- · Confirm vehicle Intelligent Key antenna signal strength
- Test remote keyless entry keyfob relative signal strength

#### VALUES ON THE DIAGNOSIS TOOL

| Monitor Item   | Condition                                        | Value/Status                  |
|----------------|--------------------------------------------------|-------------------------------|
|                | Ignition switch OFF or ON                        | Off                           |
| ACC ON SW      | Ignition switch ACC                              | On                            |
|                | A/C switch OFF                                   | Off                           |
| AIR COND SW    | A/C switch ON                                    | On                            |
| AIR PRESS FL   | Front left tire air pressure value               | kPa, kg/cm <sup>2</sup> , psi |
| AIR PRESS FR   | Front right tire air pressure value              | kPa, kg/cm <sup>2</sup> , psi |
| AIR PRESS RL   | Rear left tire air pressure value                | kPa, kg/cm <sup>2</sup> , psi |
| AIR PRESS RR   | Rear right tire air pressure value               | kPa, kg/cm <sup>2</sup> , psi |
|                | Lighting switch OFF                              | Off                           |
| AUTO LIGHT SW  | Lighting switch AUTO                             | On                            |
|                | Back door closed                                 | Off                           |
| BACK DOOR SW   | Back door opened                                 | On                            |
|                | Brake pedal released                             | Off                           |
| BRAKE SW       | Brake pedal applied                              | On                            |
| BUCKLE SW      | Seat belt buckle unfastened                      | Off                           |
|                | Seat belt buckle fastened                        | On                            |
|                | Buzzer in combination meter OFF                  | Off                           |
| BUZZER         | Buzzer in combination meter ON                   | On                            |
|                | Cargo lamp switch OFF                            | Off                           |
| CARGO LAMP SW  | Cargo lamp switch ON                             | On                            |
|                | Door lock/unlock switch does not operate         | Off                           |
| CDL LOCK SW    | Press door lock/unlock switch to the LOCK side   | On                            |
|                | Door lock/unlock switch does not operate         | Off                           |
| CDL UNLOCK SVI | Press door lock/unlock switch to the UNLOCK side | On                            |
|                | Front door RH closed                             | Off                           |
| DOOR SW-AS     | Front door RH opened                             | On                            |
|                | Front door LH closed                             | Off                           |
| DOOK 211-DK    | Front door LH opened                             | On                            |
|                | Rear door LH closed                              | Off                           |
| DOOR SW-RL     | Rear door LH opened                              | On                            |

Revision: October 2012

| Monitor Item              | Condition                                                                                                    | Value/Status |     |
|---------------------------|----------------------------------------------------------------------------------------------------|--------------|-----|
|                           | Rear door RH closed                                                                                                    | Off          | - A |
| DOOR SW-RR                | Rear door RH opened                                                                                                    | On           |     |
|                           | Blower motor fan switch OFF                                                                                            | Off          | В   |
| FAIN OIN SIG              | Blower motor fan switch ON                                                                                             | On           |     |
|                           | Front fog lamp switch OFF                                                                                              | Off          | _   |
| FR WASHER SW              | Front fog lamp switch ON                                                                                               | On           | С   |
|                           | Front washer switch OFF                                                                                                | Off          |     |
| FR WASHER SW              | Front washer switch ON                                                                                                 | On           | D   |
|                           | Front wiper switch OFF                                                                                                 | Off          |     |
| FR WIPER LOW              | Front wiper switch LO                                                                                                  | On           |     |
|                           | Front wiper switch OFF                                                                                                 | Off          | E   |
|                           | Front wiper switch HI                                                                                                  | On           |     |
|                           | Front wiper switch OFF                                                                                                 | Off          |     |
|                           | Front wiper switch INT                                                                                                 | On           | _ 1 |
|                           | Any position other than front wiper stop position                                                                      | Off          |     |
| FR WIFER STOP             | Front wiper stop position                                                                                              | On           | G   |
|                           | When hazard switch is not pressed                                                                                      | Off          |     |
| HAZARD SW                 | When hazard switch is pressed                                                                                          | On           |     |
| HEAD LAMP SW1             | Headlamp switch OFF                                                                                                    | Off          | — п |
|                           | Headlamp switch 1st                                                                                                    | On           |     |
| HEAD LAMP SW2             | Headlamp switch OFF                                                                                                    | Off          |     |
|                           | Headlamp switch 1st                                                                                                    | On           |     |
| HI BEAM SW                | High beam switch OFF                                                                                                   | Off          | _   |
|                           | High beam switch HI                                                                                                    | On           | J   |
|                           | ID registration of front left tire incomplete                                                                          | YET          |     |
| ID REGOTTET               | ID registration of front left tire complete                                                                            | DONE         | RF  |
|                           | ID registration of front right tire incomplete                                                                         | YET          |     |
|                           | ID registration of front right tire complete                                                                           | DONE         |     |
| ID REGST RI 1             | ID registration of rear left tire incomplete                                                                           | YET          | L   |
|                           | ID registration of rear left tire complete                                                                             | DONE         |     |
| ID REGST RR1              | ID registration of rear right tire incomplete                                                                          | YET          | M   |
|                           | ID registration of rear right tire complete                                                                            | DONE         |     |
| IGN ON SW                 | Ignition switch OFF or ACC                                                                                             | Off          |     |
|                           | Ignition switch ON                                                                                                    | On           | Ν   |
| IGN SW CAN                | Ignition switch OFF or ACC                                                                                             | Off          |     |
|                           | Ignition switch ON                                                                                                    | On           | 0   |
| INT VOLUME                | Wiper intermittent dial is in a dial position 1 - 7                                                                    | 1 - 7        | 0   |
|                           | LOCK button of Intelligent Key is not pressed                                                                          | Off          |     |
|                           | LOCK button of Intelligent Key is pressed                                                                              | On           | Ρ   |
|                           | PANIC button of Intelligent Key is not pressed                                                                         | Off          |     |
|                           | PANIC button of Intelligent Key is pressed                                                                             | On           |     |
|                           | UNLOCK button of Intelligent Key is not pressed                                                                        | Off          |     |
| I-KEY PW DWN <sup>1</sup> | UNLOCK button of Intelligent Key is pressed for greater than 3 seconds and driver's window operating in DOWN direction | On           |     |

## < ECU DIAGNOSIS INFORMATION >

| Monitor Item               | Condition                                               | Value/Status                      |
|----------------------------|---------------------------------------------------------|-----------------------------------|
|                            | UNLOCK button of Intelligent Key is not pressed         | Off                               |
| I-KEY UNLOCK'              | UNLOCK button of Intelligent Key is pressed             | On                                |
|                            | Door key cylinder LOCK position                         | Off                               |
| KET GTL LK-SW              | Door key cylinder other than LOCK position              | On                                |
|                            | Door key cylinder UNLOCK position                       | Off                               |
| KET CTL UN-SW              | Door key cylinder other than UNLOCK position            | On                                |
|                            | Mechanical key is removed from key cylinder             | Off                               |
| KET ON SW                  | Mechanical key is inserted to key cylinder              | On                                |
|                            | LOCK button of key fob is not pressed                   | Off                               |
| KETLESS LOCK-              | LOCK button of key fob is pressed                       | On                                |
|                            | PANIC button of key fob is not pressed                  | Off                               |
| KEYLESS PANIC <sup>-</sup> | PANIC button of key fob is pressed                      | On                                |
|                            | UNLOCK button of key fob is not pressed                 | Off                               |
| KEYLESS UNLOCK             | UNLOCK button of key fob is pressed                     | On                                |
|                            | Lighting switch OFF                                     | Off                               |
|                            | Lighting switch 1st                                     | On                                |
| OIL PRESS SW               | Ignition switch OFF or ACC     Engine running           | Off                               |
|                            | Ignition switch ON                                      | On                                |
|                            | Bright outside of the vehicle                           | Close to 5V                       |
| OPTICAL SENSOR             | Dark outside of the vehicle                             | Close to 0V                       |
| PASSING SW                 | Other than lighting switch PASS                         | Off                               |
| PASSING SW                 | Lighting switch PASS                                    | On                                |
|                            | Return to ignition switch to LOCK position              | Off                               |
| F03H 3W                    | Press ignition switch                                   | On                                |
| REAR DEE SW                | Rear window defogger switch OFF                         | Off                               |
| NEAR DEF OW                | Rear window defogger switch ON                          | On                                |
| RR WASHER SW               | Rear washer switch OFF                                  | Off                               |
| NN WASHEN SW               | Rear washer switch ON                                   | On                                |
|                            | Rear wiper switch OFF                                   | Off                               |
|                            | Rear wiper switch INT                                   | On                                |
|                            | Rear wiper switch OFF                                   | Off                               |
|                            | Rear wiper switch ON                                    | On                                |
| RR WIPER STOP              | Rear wiper stop position                                | Off                               |
|                            | Other than rear wiper stop position                     | On                                |
| RR WIPER STP2              | Rear wiper stop position                                | Off                               |
|                            | Other than rear wiper stop position                     | On                                |
| TURN SIGNAL I              | Turn signal switch OFF                                  | Off                               |
|                            | Turn signal switch LH                                   | On                                |
| TURN SIGNAL R              | Turn signal switch OFF                                  | Off                               |
|                            | Turn signal switch RH                                   | On                                |
| VEHICLE SPEED              | While driving                                           | Equivalent to speedometer reading |
| WARNING I AMP              | Low tire pressure warning lamp in combination meter OFF | Off                               |
|                            | Low tire pressure warning lamp in combination meter ON  | On                                |

1: With Intelligent Key

< ECU DIAGNOSIS INFORMATION >

## 2: With remote keyless entry system

## **Terminal Layout**

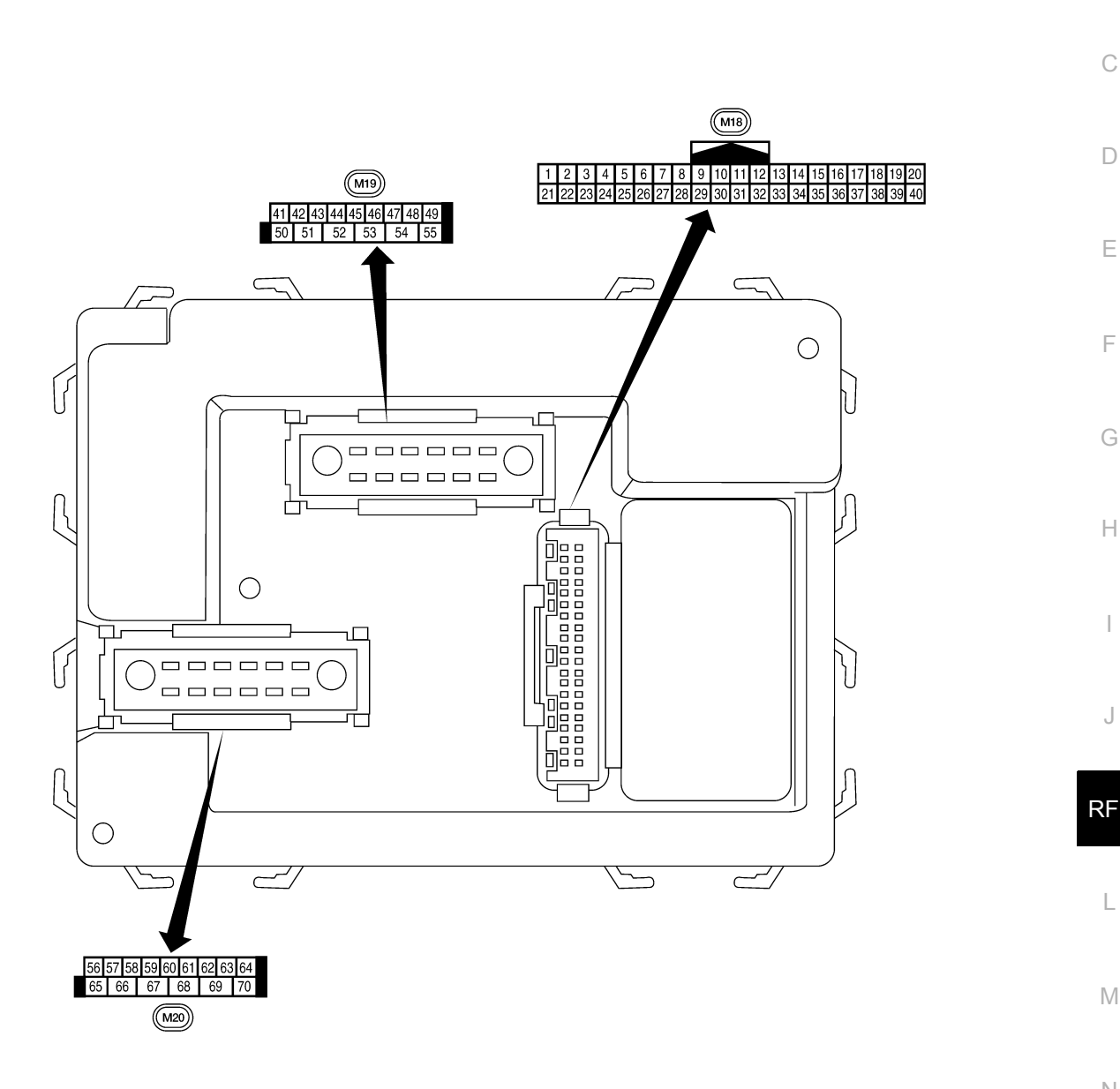

Ν

Μ

L

А

В

С

D

Ε

F

G

Н

J

INFOID:00000008928878

Ο

Ρ

LIIA2443E

INFOID:000000008928879

## **Physical Values**

|          | \\/ire |                                                                 | Signal           | Measuring condition |                                                    | Poforonoo valuo or wovoform                                               |  |
|----------|--------|-----------------------------------------------------------------|------------------|---------------------|----------------------------------------------------|---------------------------------------------------------------------------|--|
| Terminal | color  | Signal name                                                     | input/<br>output | Ignition<br>switch  | Operation or condition                             | (Approx.)                                                                 |  |
| 1        |        | Ignition keyhole illumi-                                        | Output           | OFF                 | Door is locked (SW OFF)                            | Battery voltage                                                           |  |
| I        |        | nation                                                          | Output           | OFF                 | Door is unlocked (SW ON)                           | 0V                                                                        |  |
| 2        | SB     | Combination switch input 5                                      | Input            | ON                  | Lighting, turn, wiper OFF<br>Wiper dial position 4 | (V)<br>6<br>4<br>0<br>•••5ms<br>skia5291E                                 |  |
| 3        | G/Y    | Combination switch input 4                                      | Input            | ON                  | Lighting, turn, wiper OFF<br>Wiper dial position 4 | (V)<br>4<br>5<br>5<br>5<br>5<br>5<br>5<br>5<br>5<br>5<br>5<br>5<br>5<br>5 |  |
| 4        | Y      | Combination switch input 3                                      | Input            | ON                  | Lighting, turn, wiper OFF<br>Wiper dial position 4 | (V)<br>4<br>0<br>+ 5ms<br>SKIA5291E                                       |  |
| 5        | G/B    | Combination switch input 2                                      |                  |                     |                                                    | (V)                                                                       |  |
| 6        | v      | Combination switch input 1                                      | Input            | ON                  | Lighting, turn, wiper OFF<br>Wiper dial position 4 | skia5292E                                                                 |  |
| 0        | D/C    | Stop Jamp quitch                                                | loout            | OFF                 | Brake pedal depressed                              | Battery voltage                                                           |  |
| 3        | 17.0   |                                                                 | input            | UFF                 | Brake pedal released                               | 0V                                                                        |  |
| 10       | G      | Hazard lamp flash                                               | Input            | OFF                 | ON (opening or closing)                            | 0V                                                                        |  |
|          |        |                                                                 |                  |                     | OFF (other than above)                             | Battery voltage                                                           |  |
| 11       | 0      | Ignition switch (ACC<br>or ON)                                  | Input            | ACC or<br>ON        | Ignition switch ACC or ON                          | Battery voltage                                                           |  |
| 12       | R/I    | Front door switch RH                                            | Input            | OFF                 | ON (open)                                          | 0V                                                                        |  |
| 12       | IVL    |                                                                 | input            |                     | OFF (closed)                                       | Battery voltage                                                           |  |
| 13       | GR     | Rear door switch RH                                             | Input            | OFF                 | ON (open)                                          | 0V                                                                        |  |
|          |        |                                                                 |                  |                     | UFF (CIOSED)                                       | Battery voltage                                                           |  |
| 15       | L/W    | check connector                                                 | Input            | OFF                 | _                                                  | 5V                                                                        |  |
| 18       | Ρ      | Remote keyless entry<br>receiver and optical<br>sensor (ground) | Output           | OFF                 | _                                                  | 0V                                                                        |  |

|          | Miro                 |                                                      | Signal           |                    | Measuring condition                                                                              | Reference value or waveform                                                                                                    |  |
|----------|----------------------|------------------------------------------------------|------------------|--------------------|--------------------------------------------------------------------------------------------------|----------------------------------------------------------------------------------------------------|--|
| Terminal | color                | Signal name                                          | input/<br>output | Ignition<br>switch | Operation or condition                                                                           | (Approx.)                                                                                                    |  |
| 19       | V/W                  | Remote keyless entry<br>receiver (power sup-<br>ply) | Output           | OFF                | Ignition switch OFF                                                                              | (V)<br>6<br>4<br>2<br>0<br>+50 ms<br>LIIA1893E                                                                                      |  |
| 20       | Remote keyless entry |                                                      | Input OFF        |                    | Stand-by (keyfob buttons re-<br>leased)                                                          | (V)<br>6<br>4<br>2<br>0<br>+ + 50 ms<br>LIIA1894E                                                                                   |  |
| _0       | receiver (signal)    | inpac                                                |                  |                    | When remote keyless entry<br>receiver receives signal from<br>keyfob (keyfob buttons<br>pressed) | (V)<br>6<br>4<br>2<br>0<br>++50 ms<br>LIIA1895E                                                                                     |  |
| 21       | G                    | NATS antenna amp.                                    | Input            | OFF →<br>ON        | Ignition switch (OFF $\rightarrow$ ON)                                                           | Just after turning ignition switch<br>ON: Pointer of tester should<br>move for approx. 1 second, then<br>return to battery voltage. |  |
| 22       | W/V                  | BUS                                                  | _                | _                  | Ignition switch ON or power<br>window timer operates                                             | (V)<br>15<br>10<br>5<br>0<br>200 ms<br>FIIA2344E                                                                                    |  |
| 23       | G/O                  | Security indicator lamp                              | Output           | OFF                | Goes OFF $\rightarrow$ illuminates (Every 2.4 seconds)                                           | Battery voltage $\rightarrow$ 0V                                                                                                    |  |
| 25       | BR                   | NATS antenna amp.                                    | Input            | OFF →<br>ON        | Ignition switch (OFF $\rightarrow$ ON)                                                           | Just after turning ignition switch<br>ON: Pointer of tester should<br>move for approx. 1 second, then<br>return to battery voltage. |  |
|          |                      |                                                      |                  |                    | Rise up position (rear wiper arm on stopper)                                                     | 0V                                                                                                    |  |
|          |                      |                                                      |                  |                    | A Position (full clockwise stop position)                                                        | 0V (                                                                                                    |  |
| 26       | Y/L                  | Rear wiper auto stop switch 2                        | Input            | ON                 | Forward sweep (counterclock-<br>wise direction)                                                  | Fluctuating                                                                                                    |  |
|          |                      |                                                      |                  |                    | B Position (full counterclock-<br>wise stop position)                                            | Battery voltage                                                                                                    |  |
|          |                      |                                                      |                  | ·                  | Reverse sweep (clockwise di-<br>rection)                                                         | Fluctuating                                                                                                    |  |
| 27       | W/R                  | Compressor ON sig-                                   | Innut            | ON                 | A/C switch OFF                                                                                   | 5V                                                                                                    |  |
| £1       | V V/I X              | nal                                                  | input            |                    | A/C switch ON                                                                                    | 0V                                                                                                    |  |

|          | 14/500 |                                | Signal           | Measuring condition |                                                    |                                           |  |
|----------|--------|--------------------------------|------------------|---------------------|----------------------------------------------------|-------------------------------------------|--|
| Terminal | color  | Signal name                    | input/<br>output | Ignition<br>switch  | Operation or condition                             | (Approx.)                                 |  |
| 20       | L/D    | Front blower monitor           | lanut            |                     | Front blower motor OFF                             | Battery voltage                           |  |
| 20       | L/R    | FIONE DIOWER MONITOR           | input            | UN                  | Front blower motor ON                              | 0V                                        |  |
| 20       |        | Hezerd owitch                  | loout            | OFF                 | ON                                                 | 0V                                        |  |
| 29       | VV/B   | Hazard Switch                  | input            | UFF                 | OFF                                                | 5V                                        |  |
| 32       | R/G    | Combination switch<br>output 5 | Output           | ON                  | Lighting, turn, wiper OFF<br>Wiper dial position 4 | (V)<br>6<br>2<br>0<br>•••5ms<br>SKIA5291E |  |
| 33       | R/Y    | Combination switch output 4    | Output           | ON                  | Lighting, turn, wiper OFF<br>Wiper dial position 4 | (V)<br>6<br>4<br>0<br>••5ms<br>skia5292E  |  |
| 34       | L      | Combination switch output 3    | Output           | ON                  | Lighting, turn, wiper OFF<br>Wiper dial position 4 | (V)<br>4<br>0<br>+ 5ms<br>SKIA5291E       |  |
| 35       | O/B    | Combination switch<br>output 2 |                  |                     |                                                    | (1)                                       |  |
| 36       | R/W    | Combination switch output 1    | Output           | ON                  | Lighting, turn, wiper OFF<br>Wiper dial position 4 | skiasz92E                                 |  |
| 071      | D/D    | Key switch and igni-           | laput            | OFF                 | Intelligent Key inserted                           | Battery voltage                           |  |
| 371      | D/R    | tion knob switch               | input            | OFF                 | Intelligent Key removed                            | 0V                                        |  |
| 272      | D/D    | Key switch and key             | Innut            | 055                 | Key inserted                                       | Battery voltage                           |  |
| 37-      | D/R    | lock solenoid                  | input            | OFF                 | Key removed                                        | 0V                                        |  |
| 38       | W/L    | Ignition switch (ON)           | Input            | ON                  | —                                                  | Battery voltage                           |  |
| 39       | L      | CAN-H                          | —                |                     | —                                                  | —                                         |  |
| 40       | Р      | CAN-L                          | —                |                     | —                                                  | —                                         |  |
| 41       | GR/R   | Rear window defogger<br>switch | Input            | ON                  | Rear window defogger switch<br>ON                  | 0V                                        |  |
|          |        |                                |                  |                     | OFF                                                | 5V                                        |  |
|          | 05     | Glass hatch ajar               | 1                |                     | Glass hatch open                                   | 0                                         |  |
| 42       | GR     | switch                         | Input            | ON                  | Glass hatch closed                                 | Battery                                   |  |

|          | \\/iro                  |                                                                                                 | Signal           |                    | Measuring condition                                   |                                                                                      | ٨            |
|----------|-------------------------|-------------------------------------------------------------------------------------------------|------------------|--------------------|-------------------------------------------------------|--------------------------------------------------------------------------------------|--------------|
| Terminal | color                   | Signal name                                                                                     | input/<br>output | Ignition<br>switch | Operation or condition                                | (Approx.)                                                                            | A            |
|          |                         | Back door switch                                                                                |                  |                    | ON (open)                                             | 0V                                                                                   | D            |
| 43       | R/B                     | (without power back<br>door) or back door<br>latch (door ajar switch)<br>(with power back door) | Input            | OFF                | OFF (closed)                                          | Battery voltage                                                                      | В            |
|          |                         |                                                                                                 |                  |                    | Rise up position (rear wiper arm on stopper)          | 0V                                                                                   | 0            |
|          |                         |                                                                                                 |                  |                    | A Position (full clockwise stop position)             | Battery voltage                                                                      | D            |
| 44       | 0                       | Rear wiper auto stop<br>switch 1                                                                | Input            | ON                 | Forward sweep (counterclock-<br>wise direction)       | Fluctuating                                                                          | F            |
|          |                         |                                                                                                 |                  |                    | B Position (full counterclock-<br>wise stop position) | ٥V                                                                                   |              |
|          |                         |                                                                                                 |                  |                    | Reverse sweep (clockwise di-<br>rection)              | Fluctuating                                                                          | F            |
| 47       | SB                      | Front door switch I H                                                                           | Innut            | OFF                | ON (open)                                             | 0V                                                                                   |              |
| 47       | 50                      | TION COOL SWICH ET                                                                              | input            | OIT                | OFF (closed)                                          | Battery voltage                                                                      |              |
| 40       |                         | De en de en ewitek I I I                                                                        | la a st          | 055                | ON (open)                                             | 0V                                                                                   |              |
| 48       | R/Y Rear door switch LH |                                                                                                 | input            | UFF                | OFF (closed)                                          | Battery voltage                                                                      |              |
| 40       | <b>_</b>                | Correctorer                                                                                     | Outrast          | 055                | Any door open (ON)                                    | 0V                                                                                   | Н            |
| 49       | R                       | Cargo lamp                                                                                      | Output           | UFF                | All doors closed (OFF)                                | Battery voltage                                                                      |              |
| 51       | Y/B                     | Trailer turn signal<br>(right)                                                                  | Output           | ON                 | Turn right ON                                         | (V)<br>15<br>0<br>0<br>500 ms<br>500 ms<br>500 ms<br>500 ms<br>500 ms<br>500 ms      | l<br>J<br>RE |
| 52       | G/B                     | Trailer turn signal (left)                                                                      | Output           | ON                 | Turn left ON                                          | (V)<br>15<br>0<br>5<br>0<br>500 ms<br>500 ms<br>500 ms<br>500 ms<br>500 ms<br>500 ms | L            |
|          |                         |                                                                                                 |                  |                    | Rise up position (rear wiper arm on stopper)          | 0V                                                                                   | N            |
|          |                         |                                                                                                 |                  |                    | A Position (full clockwise stop position)             | 0V                                                                                   |              |
| 54       | Y                       | Rear wiper output cir-<br>cuit 2                                                                | Input            | ON                 | Forward sweep (counterclock-<br>wise direction)       | 0V                                                                                   | 0            |
|          |                         |                                                                                                 |                  |                    | B Position (full counterclock-<br>wise stop position) | Battery voltage                                                                      | Р            |
|          |                         |                                                                                                 |                  |                    | Reverse sweep (clockwise di-<br>rection)              | Battery voltage                                                                      |              |
| 55       | SB                      | Rear wiper output cir-                                                                          | Output           | ON                 | OFF                                                   | 0                                                                                    |              |
|          | 55                      | cuit 1                                                                                          | - alput          | 5.,                | ON                                                    | Battery voltage                                                                      |              |

## < ECU DIAGNOSIS INFORMATION >

|          | Wire  |                                                                                        | Signal           |                    | Measuring con                              | dition                         | Reference value or waveform                  |  |
|----------|-------|----------------------------------------------------------------------------------------|------------------|--------------------|--------------------------------------------|--------------------------------|----------------------------------------------|--|
| Terminal | color | Signal name                                                                            | input/<br>output | Ignition<br>switch | Operation                                  | or condition                   | (Approx.)                                    |  |
| 56       | R/G   | Battery saver output                                                                   | Output           | OFF                | 10 minutes aft switch is turne             | er ignition<br>d OFF           | 0V                                           |  |
|          |       |                                                                                        |                  | ON                 | -                                          | _                              | Battery voltage                              |  |
| 57       | Y/R   | Battery power supply                                                                   | Input            | OFF                | -                                          | _                              | Battery voltage                              |  |
| 59       |       | Optical concer                                                                         | Input            |                    | When optical s<br>nated                    | sensor is illumi-              | 3.1V or more                                 |  |
| 56       | VV/K  | Optical sensor                                                                         | mput             | ON                 | When optical s minated                     | ensor is not illu-             | 0.6V or less                                 |  |
|          | _     | Front door lock as-                                                                    | _                |                    | OFF (neutral)                              |                                | 0V                                           |  |
| 59       | G     | sembly LH actuator<br>(unlock)                                                         | Output           | OFF                | ON (unlock)                                |                                | Battery voltage                              |  |
| 60       | G/B   | Turn signal (left)                                                                     | Output           | ON                 | Turn left ON                               |                                | (V)<br>15<br>0<br>500 ms<br>500 ms<br>500 ms |  |
| 61       | G/Y   | Turn signal (right)                                                                    | Output           | ON                 | Turn right ON                              |                                | (V)<br>15<br>0<br>500 ms<br>SKIA3009J        |  |
| 62       | R/W   | Step Jamp I H and RH                                                                   | Output           | OFF                | ON (any door open)                         |                                | 0V                                           |  |
|          | 1011  |                                                                                        | Output           | 011                | OFF (all doors                             | closed)                        | Battery voltage                              |  |
| 63       | 1     | Interior room/map                                                                      | Output           | OFF                | Any door                                   | ON (open)                      | 0V                                           |  |
| 00       | L     | lamp                                                                                   | Output           | OIT                | switch                                     | OFF (closed)                   | Battery voltage                              |  |
| 65       | V     | All door lock actuators                                                                | Output           | OFF                | OFF (neutral)                              |                                | 0V                                           |  |
| 00       | v     | (lock)                                                                                 | Output           | OIT                | ON (lock)                                  |                                | Battery voltage                              |  |
|          |       | Front door lock actua-                                                                 |                  |                    | OFF (neutral)                              |                                | 0V                                           |  |
| 66       | G/Y   | tor RH, rear door lock<br>actuators LH/RH and<br>back door lock actua-<br>tor (unlock) | Output           | OFF                | ON (unlock)                                |                                | Battery voltage                              |  |
| 67       | В     | Ground                                                                                 | Input            | ON                 | -                                          | _                              | 0V                                           |  |
|          |       |                                                                                        |                  |                    | Ignition switch                            | ON                             | Battery voltage                              |  |
|          |       |                                                                                        |                  |                    | Within 45 seco<br>tion switch OF           | onds after igni-<br>F          | Battery voltage                              |  |
| 68       | W/L   | Power window power<br>supply (RAP)                                                     | Output           | _                  | More than 45 s<br>nition switch C          | seconds after ig-<br>DFF       | 0V                                           |  |
|          |       |                                                                                        |                  |                    | When front do<br>open or power<br>operates | or LH or RH is<br>window timer | 0V                                           |  |
| 69       | W/R   | Power window power supply                                                              | Output           |                    | -                                          |                                | Battery voltage                              |  |
| 70       | W/B   | Battery power supply                                                                   | Input            | OFF                |                                            | _                              | Battery voltage                              |  |

1: With Intelligent Key system

#### < ECU DIAGNOSIS INFORMATION >

2: With remote keyless entry system

## Fail Safe

Fail-safe index

BCM performs fail-safe control when any DTC listed below is detected.

| Display contents of CONSULT | Fail-safe               | Cancellation                                                           |   |
|-----------------------------|-------------------------|------------------------------------------------------------------------|---|
| U1000: CAN COMM CIRCUIT     | Inhibit engine cranking | When the BCM re-establishes communication with the other mod-<br>ules. | ( |

## DTC Inspection Priority Chart

If some DTCs are displayed at the same time, perform inspections one by one based on the following priority chart.

| Priority | DTC                                                                                                    |              |
|----------|----------------------------------------------------------------------------------------------------|--------------|
| 1        | U1000: CAN COMM CIRCUIT                                                                                                    |              |
| 2        | <ul> <li>B2190: NATS ANTENNA AMP</li> <li>B2191: DIFFERENCE OF KEY</li> <li>B2192: ID DISCORD BCM-ECM</li> <li>B2193: CHAIN OF BCM-ECM</li> <li>B2013: STRG COMM 1</li> <li>B2552: INTELLIGENT KEY</li> <li>B2590: NATS MALFUNCTION</li> </ul>                                                                                                    | G            |
| 3        | C1729: VHCL SPEED SIG ERR     C1735: IGNITION SIGNAL                                                                                                    | [            |
| 4        | <ul> <li>C1708: [NO DATA] FL</li> <li>C1709: [NO DATA] FR</li> <li>C1710: [NO DATA] RR</li> <li>C1711: [NO DATA] RL</li> <li>C1712: [CHECKSUM ERR] FL</li> <li>C1713: [CHECKSUM ERR] FR</li> <li>C1714: [CHECKSUM ERR] RR</li> <li>C1715: [CHECKSUM ERR] RL</li> <li>C1716: [PRESSDATA ERR] FL</li> <li>C1717: [PRESSDATA ERR] FR</li> <li>C1718: [PRESSDATA ERR] RR</li> <li>C1719: [PRESSDATA ERR] RR</li> <li>C1720: [CODE ERR] FL</li> <li>C1721: [CODE ERR] FR</li> <li>C1722: [CODE ERR] FR</li> <li>C1723: [CODE ERR] RR</li> <li>C1724: [BATT VOLT LOW] FL</li> <li>C1725: [BATT VOLT LOW] FR</li> <li>C1726: [BATT VOLT LOW] RR</li> <li>C1727: [BATT VOLT LOW] R</li> </ul> | J<br>RF<br>L |
|          |                                                                                                    | N            |

## DTC Index

INFOID:000000008928882

0

Ρ

А

В

D

Е

INFOID:00000008928880

INFOID:00000008928881

- **NOTE:** Details of time display
- CRNT: Displays when there is a malfunction now or after returning to the normal condition until turning ignition switch OFF → ON again.
- 1 39: Displayed if any previous malfunction is present when current condition is normal. It increases like 1
   → 2 → 3...38 → 39 after returning to the normal condition whenever ignition switch OFF → ON. The counter
   remains at 39 even if the number of cycles exceeds it. It is counted from 1 again when turning ignition switch
   OFF → ON after returning to the normal condition if the malfunction is detected again.

| CONSULT display                                            | Fail-safe | Intelligent Key<br>warning lamp ON | Tire pressure<br>monitor warning<br>lamp ON | Reference page                                                    |
|------------------------------------------------------------|-----------|------------------------------------|---------------------------------------------|-------------------------------------------------------------------|
| No DTC is detected.<br>further testing<br>may be required. | _         | _                                  | _                                           | _                                                                 |
| U1000: CAN COMM CIRCUIT                                    | _         | —                                  | _                                           | <u>BCS-29</u>                                                     |
| B2013: STRG COMM 1                                         | _         | _                                  | _                                           | <u>SEC-30</u>                                                     |
| B2190: NATS ANTENNA AMP                                    | _         | _                                  | _                                           | <u>SEC-33</u> (with I-<br>Key), <u>SEC-140</u><br>(without I-Key) |
| B2191: DIFFERENCE OF KEY                                   | _         | _                                  | _                                           | <u>SEC-36</u> (with I-<br>Key), <u>SEC-143</u><br>(without I-Key) |
| B2192: ID DISCORD BCM-ECM                                  | _         | _                                  | _                                           | <u>SEC-37</u> (with I-<br>Key), <u>SEC-144</u><br>(without I-Key) |
| B2193: CHAIN OF BCM-ECM                                    | _         | _                                  | _                                           | <u>SEC-39</u> (with I-<br>Key), <u>SEC-146</u><br>(without I-Key) |
| B2552: INTELLIGENT KEY                                     | _         | —                                  | —                                           | <u>SEC-41</u>                                                     |
| B2590: NATS MALFUNCTION                                    | —         | —                                  | _                                           | <u>SEC-42</u>                                                     |
| C1708: [NO DATA] FL                                        | —         | —                                  | _                                           | <u>WT-13</u>                                                      |
| C1709: [NO DATA] FR                                        | —         | —                                  | _                                           | <u>WT-15</u>                                                      |
| C1710: [NO DATA] RR                                        | —         | —                                  | _                                           | <u>WT-15</u>                                                      |
| C1711: [NO DATA] RL                                        | _         | _                                  | _                                           | <u>WT-15</u>                                                      |
| C1712: [CHECKSUM ERR] FL                                   | —         | _                                  | _                                           | <u>WT-15</u>                                                      |
| C1713: [CHECKSUM ERR] FR                                   | _         | _                                  | _                                           | <u>WT-15</u>                                                      |
| C1714: [CHECKSUM ERR] RR                                   | _         | _                                  | _                                           | <u>WT-15</u>                                                      |
| C1715: [CHECKSUM ERR] RL                                   | _         | _                                  | _                                           | <u>WT-15</u>                                                      |
| C1716: [PRESSDATA ERR] FL                                  | —         | _                                  | _                                           | <u>WT-17</u>                                                      |
| C1717: [PRESSDATA ERR] FR                                  | _         | _                                  | _                                           | <u>WT-15</u>                                                      |
| C1718: [PRESSDATA ERR] RR                                  | _         | _                                  | _                                           | <u>WT-15</u>                                                      |
| C1719: [PRESSDATA ERR] RL                                  | _         | _                                  | _                                           | <u>WT-15</u>                                                      |
| C1720: [CODE ERR] FL                                       | —         | —                                  | _                                           | <u>WT-15</u>                                                      |
| C1721: [CODE ERR] FR                                       | —         | —                                  | _                                           | <u>WT-15</u>                                                      |
| C1722: [CODE ERR] RR                                       | _         | _                                  | _                                           | <u>WT-15</u>                                                      |
| C1723: [CODE ERR] RL                                       | —         | _                                  | _                                           | <u>WT-15</u>                                                      |
| C1724: [BATT VOLT LOW] FL                                  | —         | —                                  | _                                           | <u>WT-15</u>                                                      |
| C1725: [BATT VOLT LOW] FR                                  |           |                                    |                                             | <u>WT-15</u>                                                      |
| C1726: [BATT VOLT LOW] RR                                  | _         | _                                  | _                                           | <u>WT-15</u>                                                      |
| C1727: [BATT VOLT LOW] RL                                  |           |                                    | _                                           | <u>WT-15</u>                                                      |
| C1729: VHCL SPEED SIG ERR                                  |           |                                    |                                             | <u>WT-19</u>                                                      |
| C1735: IGN_CIRCUIT_OPEN                                    |           |                                    |                                             | <u>WT-20</u>                                                      |

## SUNROOF MOTOR ASSEMBLY

## < ECU DIAGNOSIS INFORMATION >

## SUNROOF MOTOR ASSEMBLY

## **Reference Value**

**TERMINAL LAYOUT** 

INFOID:000000008631711

LIIA2447E

А

В

С

D

Е

F

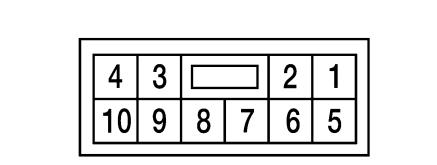

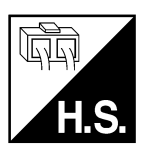

## PHYSICAL VALUES

| Terminal No.<br>(Wire color) |                                 | Description              |                  | Condition                                                          | Voltage (V)          |                      |                      |                      |       |                                                                 |    |
|------------------------------|---------------------------------|--------------------------|------------------|--------------------------------------------------------------------|----------------------|----------------------|----------------------|----------------------|-------|-----------------------------------------------------------------|----|
| +                            | -                               | Signal name              | Input/<br>Output | Condition                                                          | (Approx.)            |                      |                      |                      |       |                                                                 |    |
|                              |                                 |                          |                  | Ignition switch ON                                                 | Battery voltage      |                      |                      |                      |       |                                                                 |    |
|                              |                                 |                          | Input            | Within 45 seconds after ignition switch is turned OFF              | Battery voltage      |                      |                      |                      |       |                                                                 |    |
| 1<br>(W/L)                   | Ground                          | RAP signal               |                  | More than 45 seconds after igni-<br>tion switch is turned OFF      | 0V                   |                      |                      |                      |       |                                                                 |    |
|                              |                                 |                          |                  | When front door LH or RH is open while retained power is operating | 0V                   |                      |                      |                      |       |                                                                 |    |
| 3                            | 3 Ground Sunroof switch CLOSE   |                          | Ground           | Sunroof switch CLOSE                                               | Sunroof switch CLOSE | Sunroof switch CLOSE | Sunroof switch CLOSE | Sunroof switch CLOSE | Input | Ignition switch is ON and sun-<br>roof switch in CLOSE position | 0V |
| (P/VV)                       |                                 | Signal                   |                  | Other than above                                                   | Battery voltage      |                      |                      |                      |       |                                                                 |    |
| 4                            | 4 Ground Sunroof switch TILT UP |                          | Input            | Ignition switch is ON and sun-<br>roof switch in TILT UP position  | 0V                   |                      |                      |                      |       |                                                                 |    |
| (0)                          |                                 | Signal                   |                  | Other than above                                                   | Battery voltage      |                      |                      |                      |       |                                                                 |    |
| 5<br>(W/R)                   | Ground                          | BAT power supply         | Input            | _                                                                  | Battery voltage      |                      |                      |                      |       |                                                                 |    |
| 7<br>(B)                     | Ground                          | Ground                   | Input            | _                                                                  | Less than 0.2V       |                      |                      |                      |       |                                                                 |    |
| 8<br>(Y)                     | Ground                          | Sunroof switch ground    | Output           | _                                                                  | Less than 0.2V       |                      |                      |                      |       |                                                                 |    |
| 9 Ground                     |                                 | Sunroof switch OPEN sig- | Input            | Ignition switch ON and sunroof switch in OPEN position             | 0V                   |                      |                      |                      |       |                                                                 |    |
| (Г)                          |                                 | 1101                     |                  | Other than above                                                   | Battery voltage      |                      |                      |                      |       |                                                                 |    |
| 10<br>(L/R)                  | Ground                          | Sunroof switch TILT      | Input            | Ignition switch ON and sunroof switch in TILT DOWN position        | 0                    |                      |                      |                      |       |                                                                 |    |
| (Ľ/١٩)                       |                                 |                          | -                | Other than above                                                   | Battery voltage      |                      |                      |                      |       |                                                                 |    |

## < WIRING DIAGRAM > WIRING DIAGRAM

**SUNROOF** 

Wiring Diagram

INFOID:000000008631712

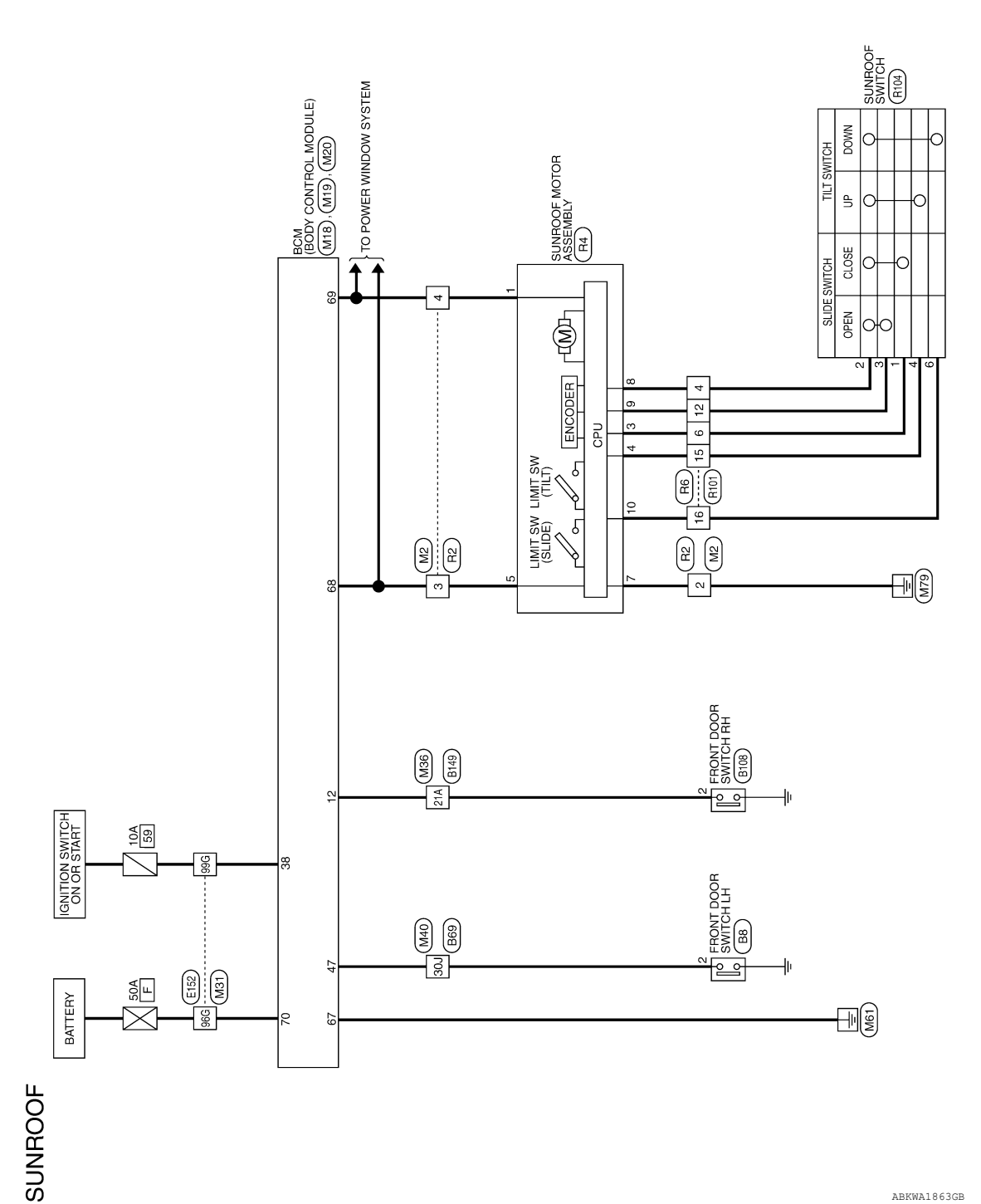

ABKWA1863GB

## **SUNROOF**

< WIRING DIAGRAM >

Revision: October 2012

2013 Armada

А

В

С

D

Ε

F

G

Н

J

RF

L

Μ

Ν

0

Ρ

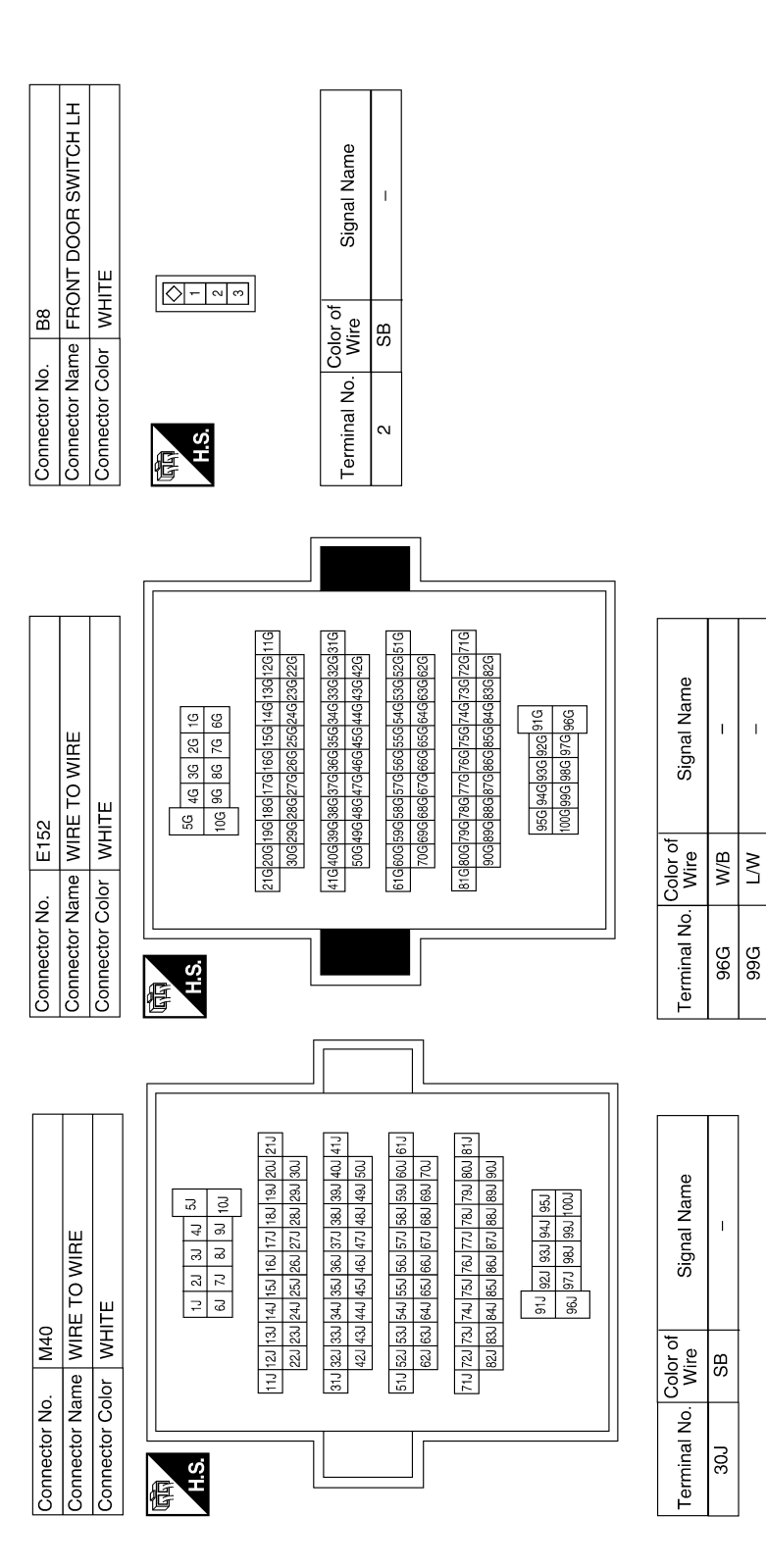

**SUNROOF** 

I

ABKIA3925GB

| ector No. B108<br>ector Name FRONT DOOR SWITCH RH<br>ector Color WHITE Connector Color WHITE                                                        |                                                                                                    | Image: Signal Name       Ethninal No.       Color of       Signal Name         ector No.       R4       -       -         ector Name       SUNROOF MOTOR       R/L       -         ector Name       SUNROOF MOTOR       1       w/L       IGN         ector Name       SUNROOF MOTOR       1       w/L       IGN         ector Name       SUNROOF MOTOR       1       w/L       IGN         ector Name       SUNROOF MOTOR       1       w/L       IGN         ector Name       SUNROOF MOTOR       1       w/L       IGN         ector Name       SUNROOF MOTOR       1       W/L       IGN         ector Color       WHITE       2       -       -         3       P/W       SLIDE CLOSE       N/R       B+         6       -       -       -       -         7       B       C/N       SLIDE OPEN       IL         10       L/R       TILT DOWN       -       -                                                                                                    |
|----------------------------------------------------------------------------------------------------|----------------------------------------------------------------------------------------------------|----------------------------------------------------------------------------------------------------|
| Donnector No.     B69     Connector No.     B106       Donnector Name     WIRE     Connector Name     FRO       Donnector Color     WHITE     WHITE | 81       40       30       40       20       10         81       10       30       30       10       30       10       30       10       30       10       30       10       30       10       30       10       30       10       30       10       30       10       30       10       30       10       30       10       30       10       30       10       30       10       10       10       10       10       10       10       10       10       10       10       10       10       10       10       10       10       10       10       10       10       10       10       10       10       10       10       10       10       10       10       10       10       10       10       10       10       10       10       10       10       10       10       10       10       10       10       10       10       10       10       10       10       10       10       10       10       10       10       10       10       10       10       10       10       10       10       10       10       10       10 <t< td=""><td>erminal No. Vire Signal Name<br/>30J SB – _<br/>Connector No. R2<br/>Connector No. R2<br/>Connector No. R4<br/>Connector No. R4<br/>Connec</td></t<> | erminal No. Vire Signal Name<br>30J SB – _<br>Connector No. R2<br>Connector No. R2<br>Connector No. R4<br>Connector No. R4<br>Connec |

ABKIA3926GB

Р

0

А

В

С

D

Ε

F

G

Н

J

RF

L

Μ

Ν

## SUNROOF

< WIRING DIAGRAM >

|               | RE TO WIRE     | IITE            | 1<br>3<br>12<br>11<br>10<br>9<br>8 | Signal Name     |
|---------------|----------------|-----------------|------------------------------------|-----------------|
| R6            | e WIF          | r<br>WH         | 6 5 <sup>4</sup><br>15 14 11       | olor of<br>Wire |
| Connector No. | Connector Name | Connector Color | 而<br>H.S.                          | Terminal No.    |

Connector No. R101 Connector Name WIRE TO WIRE Connector Color WHITE

Ē

H.S.

| ,   | 12 11 10 9 8 |        | Signal Name    | I | I  |
|-----|--------------|--------|----------------|---|----|
| •   | 5 14 13      |        | lor of<br>Vire | Y | Mo |
|     | 16 1         |        | °2             |   | -  |
| 1.1 |              | Č<br>V | erminal No.    | 4 | ų  |

| Terr            |   |     |   |   |     |
|-----------------|---|-----|---|---|-----|
|                 |   |     |   |   |     |
|                 |   |     |   |   |     |
| Signal Name     | I | I   | I | I | I   |
| olor of<br>Nire | × | M/d | ٩ | 0 | L/B |

12 15 16

| Signal Name      | - | I   | I  | I  | I   |
|------------------|---|-----|----|----|-----|
| Color of<br>Wire | Y | P/W | ٩  | 0  | L/R |
| minal No.        | 4 | 9   | 12 | 15 | 16  |

| Connector No.   | R104           |
|-----------------|----------------|
| Connector Name  | SUNROOF SWITCH |
| Connector Color | GRAY           |
| 。<br>H.S.       | 23456          |
|                 |                |

< WIRING DIAGRAM >

|                  |     |   | - |   |   |     |
|------------------|-----|---|---|---|---|-----|
| Signal Name      | -   | I | I | - | - | Ι   |
| Color of<br>Wire | P/W | ≻ | ٩ | 0 | I | L/R |
| Terminal No.     | -   | 2 | e | 4 | 5 | 9   |

#### ABKIA4044GB

| SUNROOF DOES NOT OPERATE PROPERLY                                                                                                    |                        |    |
|----------------------------------------------------------------------------------------------------|------------------------|----|
| < SYMPTOM DIAGNOSIS >                                                                                                    |                        |    |
| SYMPTOM DIAGNOSIS                                                                                                    |                        | Λ  |
| SUNROOF DOES NOT OPERATE PROPERLY                                                                                                    |                        | ~  |
| Diagnosis Procedure                                                                                                    | INFOID:000000008631713 | В  |
| 1. CHECK BCM POWER SUPPLY AND GROUND CIRCUIT                                                                                                    |                        |    |
| Check BCM power supply and ground circuit.<br>Refer to <u>BCS-30, "Diagnosis Procedure"</u> .                                                                              |                        | С  |
| >> GO TO 2                                                                                                    |                        | D  |
| <b>2.</b> CHECK SUNROOF MOTOR ASSEMBLY POWER SUPPLY AND GROUND CIRCUIT                                                                                                    |                        |    |
| Check sunroof motor assembly power supply and ground circuit.<br>Refer to <u>RF-10, "SUNROOF MOTOR ASSEMBLY : Diagnosis Procedure"</u> .                                   |                        | Е  |
| >> GO TO 3                                                                                                    |                        | F  |
| <b>3.</b> CHECK SUNROOF SWITCH CIRCUIT                                                                                                    |                        | 1  |
| Check sunroof switch circuit.                                                                                                    |                        | G  |
| Is the inspection result normal?                                                                                                    |                        | 0  |
| <ul> <li>YES &gt;&gt; Check intermittent incident. Refer to <u>GI-42, "Intermittent Incident"</u>.</li> <li>NO &gt;&gt; Repair or replace malfunctioning parts.</li> </ul> |                        | Η  |
|                                                                                                    |                        | I  |
|                                                                                                    |                        | J  |
|                                                                                                    |                        | RF |
|                                                                                                    |                        |    |
|                                                                                                    |                        | L  |
|                                                                                                    |                        | M  |
|                                                                                                    |                        | Ν  |

Ο

Ρ

## AUTO OPERATION DOES NOT OPERATE

< SYMPTOM DIAGNOSIS >

## AUTO OPERATION DOES NOT OPERATE

**Diagnosis** Procedure

INFOID:000000008631714

1. PERFORM INITIALIZATION PROCEDURE

Perform initialization procedure.

Refer to <u>RF-5</u>, "ADDITIONAL SERVICE WHEN REPLACING CONTROL UNIT : Special Repair Requirement". Is the inspection result normal?

YES >> Inspection End.

NO >> Perform basic inspection. Refer to <u>RF-3, "Work Flow"</u>.

## DOES NOT STOP FULLY-OPEN OR FULLY-CLOSED POSITION

## < SYMPTOM DIAGNOSIS >

## DOES NOT STOP FULLY-OPEN OR FULLY-CLOSED POSITION

| Diagnosis Procedure                                                                                                    | INFOID:000000008631715 |
|----------------------------------------------------------------------------------------------------|------------------------|
| 1. PERFORM INITIALIZATION PROCEDURE                                                                                                | В                      |
| Perform initialization procedure.<br>Refer to RF-5, "ADDITIONAL SERVICE WHEN REPLACING CONTROL UNIT : Special Repair               | r Requirement".        |
| Is the inspection result normal?                                                                                                   | С                      |
| <ul> <li>YES &gt;&gt; Inspection End.</li> <li>NO &gt;&gt; Perform basic inspection. Refer to <u>RF-3, "Work Flow"</u>.</li> </ul> | D                      |
|                                                                                                    | E                      |

F

G

Н

А

J

Μ

Ν

Ο

Ρ

RF

## **RETAINED POWER OPERATION DOES NOT OPERATE PROPERLY**

< SYMPTOM DIAGNOSIS >

## RETAINED POWER OPERATION DOES NOT OPERATE PROPERLY

**Diagnosis** Procedure

INFOID:000000008631716

1. CHECK FRONT DOOR SWITCH

Check front door switch.

Refer to DLK-74, "Component Function Check".

Is the inspection result normal?

YES >> Check intermittent incident. Refer to <u>GI-42, "Intermittent Incident"</u>.

NO >> Repair or replace malfunctioning parts.

## SUNROOF DOES NOT OPERATE ANTI-PINCH FUNCTION

< SYMPTOM DIAGNOSIS >

## SUNROOF DOES NOT OPERATE ANTI-PINCH FUNCTION

| Diagnosis Procedure                                                                                                    | OID:000000008631717 |   |
|----------------------------------------------------------------------------------------------------|---------------------|---|
| 1. PERFORM INITIALIZATION PROCEDURE                                                                                                | E                   | 3 |
| Perform initialization procedure.<br>Refer to <u>RF-5. "ADDITIONAL SERVICE WHEN REPLACING CONTROL UNIT : Special Repair Re</u>     | quirement".         |   |
| Is the inspection result normal?                                                                                                   | C                   | 2 |
| <ul> <li>YES &gt;&gt; Inspection End.</li> <li>NO &gt;&gt; Perform basic inspection. Refer to <u>RF-3, "Work Flow"</u>.</li> </ul> | Ε                   | ) |
|                                                                                                    | E                   | _ |

|

F

G

Н

А

J

L

Μ

Ν

Ο

Ρ

RF

#### < SYMPTOM DIAGNOSIS >

## SQUEAK AND RATTLE TROUBLE DIAGNOSES

## Work Flow

INFOID:000000008631718

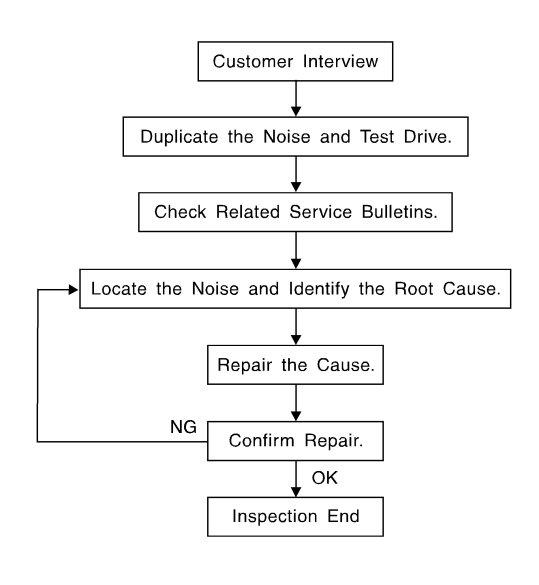

SBT842

#### CUSTOMER INTERVIEW

Interview the customer if possible, to determine the conditions that exist when the noise occurs. Use the Diagnostic Worksheet during the interview to document the facts and conditions when the noise occurs and any customer's comments; refer to <u>RF-42</u>, <u>"Diagnostic Worksheet"</u>. This information is necessary to duplicate the conditions that exist when the noise occurs.

- The customer may not be able to provide a detailed description or the location of the noise. Attempt to obtain all the facts and conditions that exist when the noise occurs (or does not occur).
- If there is more than one noise in the vehicle, be sure to diagnose and repair the noise that the customer is concerned about. This can be accomplished by test driving the vehicle with the customer.
- After identifying the type of noise, isolate the noise in terms of its characteristics. The noise characteristics are provided so the customer, service adviser and technician are all speaking the same language when defining the noise.
- Squeak —(Like tennis shoes on a clean floor)
   Squeak characteristics include the light contact/fast movement/brought on by road conditions/hard surfaces = higher pitch noise/softer surfaces = lower pitch noises/edge to surface = chirping.
- Creak—(Like walking on an old wooden floor) Creak characteristics include firm contact/slow movement/twisting with a rotational movement/pitch dependent on materials/often brought on by activity.
- Rattle—(Like shaking a baby rattle) Rattle characteristics include the fast repeated contact/vibration or similar movement/loose parts/missing clip or fastener/incorrect clearance.
- Knock —(Like a knock on a door) Knock characteristics include hollow sounding/sometimes repeating/often brought on by driver action.
- Tick—(Like a clock second hand) Tick characteristics include gentle contacting of light materials/loose components/can be caused by driver action or road conditions.
- Thump—(Heavy, muffled knock noise) Thump characteristics include softer knock/dead sound often brought on by activity.
- Buzz—(Like a bumble bee) Buzz characteristics include high frequency rattle/firm contact.
- Often the degree of acceptable noise level will vary depending upon the person. A noise that you may judge as acceptable may be very irritating to the customer.
- Weather conditions, especially humidity and temperature, may have a great effect on noise level.

## DUPLICATE THE NOISE AND TEST DRIVE

If possible, drive the vehicle with the customer until the noise is duplicated. Note any additional information on the Diagnostic Worksheet regarding the conditions or location of the noise. This information can be used to duplicate the same conditions when you confirm the repair.

#### < SYMPTOM DIAGNOSIS >

If the noise can be duplicated easily during the test drive, to help identify the source of the noise, try to duplicate the noise with the vehicle stopped by doing one or all of the following:

- 1) Close a door.
- 2) Tap or push/pull around the area where the noise appears to be coming from.
- 3) Rev the engine.
- 4) Use a floor jack to recreate vehicle "twist".
- 5) At idle, apply engine load (electrical load, half-clutch on M/T model, drive position on CVT and A/T models).
- 6) Raise the vehicle on a hoist and hit a tire with a rubber hammer.
- Drive the vehicle and attempt to duplicate the conditions the customer states exist when the noise occurs.
- If it is difficult to duplicate the noise, drive the vehicle slowly on an undulating or rough road to stress the vehicle body.

#### CHECK RELATED SERVICE BULLETINS

After verifying the customer concern or symptom, check ASIST for Technical Service Bulletins (TSBs) related to that concern or symptom.

If a TSB relates to the symptom, follow the procedure to repair the noise.

#### LOCATE THE NOISE AND IDENTIFY THE ROOT CAUSE

- 1. Narrow down the noise to a general area. To help pinpoint the source of the noise, use a listening tool (Chassis Ear: J-39570, Engine Ear: J-39565 and mechanic's stethoscope).
- 2. Narrow down the noise to a more specific area and identify the cause of the noise by:
  - removing the components in the area that you suspect the noise is coming from.
     Do not use too much force when removing clips and fasteners, otherwise clips and fasteners can be broken or lost during the repair, resulting in the creation of new noise.
  - tapping or pushing/pulling the component that you suspect is causing the noise.
     Do not tap or push/pull the component with excessive force, otherwise the noise will be eliminated only temporarily.
  - feeling for a vibration with your hand by touching the component(s) that you suspect is (are) causing the noise.
  - placing a piece of paper between components that you suspect are causing the noise.
  - looking for loose components and contact marks. Refer to <u>RF-40, "Generic Squeak and Rattle Troubleshooting"</u>.

#### REPAIR THE CAUSE

- If the cause is a loose component, tighten the component securely.
- If the cause is insufficient clearance between components:
- separate components by repositioning or loosening and retightening the component, if possible.
- insulate components with a suitable insulator such as urethane pads, foam blocks, felt cloth tape or urethane tape. A NISSAN Squeak and Rattle Kit (J-43980) is available through your authorized NISSAN Parts Department.

#### **CAUTION:**

Do not use excessive force as many components are constructed of plastic and may be damaged. Always check with the Parts Department for the latest parts information. The following materials are contained in the NISSAN Squeak and Rattle Kit (J-43980). Each item can be ordered separately as needed. URETHANE PADS [1.5 mm (0.059 in) thick]

Insulates connectors, harness, etc.

76268-9E005: 100×135 mm (3.94×5.31 in)/76884-71L01: 60×85 mm (2.36×3.35 in)/76884-71L02: 15×25 mm (0.59×0.98 in)

INSULATOR (Foam blocks)

Insulates components from contact. Can be used to fill space behind a panel.

73982-9E000: 45 mm (1.77 in) thick,  $50 \times 50$  mm (1.97×1.97 in)/73982-50Y00: 10 mm (0.39 in) thick,  $50 \times 50$  mm (1.97×1.97 in)

**INSULATOR** (Light foam block)

80845-71L00: 30 mm (1.18 in) thick, 30×50 mm (1.18×1.97 in)

FELT CLOTH TAPE

Used to insulate where movement does not occur. Ideal for instrument panel applications.

68370-4B000:  $15 \times 25$  mm (0.59  $\times 0.98$  in) pad/68239-13E00: 5 mm (0.20 in) wide tape roll. The following materials not found in the kit can also be used to repair squeaks and rattles.

#### UHMW (TEFLON) TAPE

Insulates where slight movement is present. Ideal for instrument panel applications. SILICONE GREASE

А

В

D

Ε

F

RF

Ρ

< SYMPTOM DIAGNOSIS >

Used instead of UHMW tape that will be visible or not fit. Note: Will only last a few months. SILICONE SPRAY Use when grease cannot be applied. DUCT TAPE Use to eliminate movement.

## CONFIRM THE REPAIR

Confirm that the cause of a noise is repaired by test driving the vehicle. Operate the vehicle under the same conditions as when the noise originally occurred. Refer to the notes on the Diagnostic Worksheet.

## Generic Squeak and Rattle Troubleshooting

INFOID:000000008929295

Refer to Table of Contents for specific component removal and installation information.

## **INSTRUMENT PANEL**

Most incidents are caused by contact and movement between:

- 1. Cluster lid A and the instrument panel
- 2. Acrylic lens and combination meter housing
- 3. Instrument panel to front pillar finisher
- 4. Instrument panel to windshield
- 5. Instrument panel pins
- 6. Wiring harnesses behind the combination meter
- 7. A/C defroster duct and duct joint

These incidents can usually be located by tapping or moving the components to duplicate the noise or by pressing on the components while driving to stop the noise. Most of these incidents can be repaired by applying felt cloth tape or silicone spray (in hard to reach areas). Urethane pads can be used to insulate wiring harness.

#### CAUTION:

## Do not use silicone spray to isolate a squeak or rattle. If you saturate the area with silicone, you will not be able to recheck the repair.

#### CENTER CONSOLE

Components to pay attention to include:

- 1. Shift selector assembly cover to finisher
- 2. A/C control unit and cluster lid C
- 3. Wiring harnesses behind audio and A/C control unit

The instrument panel repair and isolation procedures also apply to the center console.

## DOORS

Pay attention to the:

- 1. Finisher and inner panel making a slapping noise
- 2. Inside handle escutcheon to door finisher
- 3. Wiring harnesses tapping
- 4. Door striker out of alignment causing a popping noise on starts and stops

Tapping or moving the components or pressing on them while driving to duplicate the conditions can isolate many of these incidents. You can usually insulate the areas with felt cloth tape or insulator foam blocks from the NISSAN Squeak and Rattle Kit (J-43980) to repair the noise.

#### TRUNK

Trunk noises are often caused by a loose jack or loose items put into the trunk by the owner. In addition look for:

- 1. Trunk lid bumpers out of adjustment
- 2. Trunk lid striker out of adjustment
- 3. The trunk lid torsion bars knocking together
- 4. A loose license plate or bracket

## < SYMPTOM DIAGNOSIS >

| Most of these incidents can be repaired by adjusting, securing or insulating the item(s) or component(s) causing the noise.                                                                                                    | А  |
|----------------------------------------------------------------------------------------------------|----|
| SUNROOF/HEADLINING                                                                                                    |    |
| Noises in the sunroof/headlining area can often be traced to one of the following:                                                                                                    | D  |
| 1. Sunroof lid, rail, linkage or seals making a rattle or light knocking noise                                                                                                    | В  |
| 2. Sun visor shaft shaking in the holder                                                                                                    |    |
| <ol><li>Front or rear windshield touching headlining and squeaking</li></ol>                                                                                                    | С  |
| Again, pressing on the components to stop the noise while duplicating the conditions can isolate most of these incidents. Repairs usually consist of insulating with felt cloth tape.                                                                                                    |    |
| OVERHEAD CONSOLE (FRONT AND REAR)                                                                                                    | D  |
| Overhead console noises are often caused by the console panel clips not being engaged correctly. Most of these incidents are repaired by pushing up on the console at the clip locations until the clips engage. In addition look for:                                                                                                    | _  |
| 1. Loose harness or harness connectors.                                                                                                    |    |
| 2. Front console map/reading lamp lens loose.                                                                                                    |    |
| 3. Loose screws at console attachment points.                                                                                                    | F  |
| SEATS                                                                                                    |    |
| When isolating seat noise it's important to note the position the seat is in and the load placed on the seat when                                                                                                    |    |
| the noise is present. These conditions should be duplicated when verifying and isolating the cause of the                                                                                                    | G  |
| NOISE.<br>Cause of seat poise include:                                                                                                    |    |
| 1 Headrest rods and holder                                                                                                    | Ц  |
| 2 A squeak between the seat nad cushion and frame                                                                                                    | 11 |
| 3. The rear seatback lock and bracket                                                                                                    |    |
| These noises can be isolated by moving or pressing on the suspected components while duplicating the con-<br>ditions under which the noise occurs. Most of these incidents can be repaired by repositioning the component<br>or applying urethane tape to the contact area.                                                                                                    | I  |
| UNDERHOOD                                                                                                    | J  |
| Some interior noise may be caused by components under the hood or on the engine wall. The noise is then                                                                                                    |    |
| transmitted into the passenger compartment.<br>Causes of transmitted underhood noise include:                                                                                                    | RF |
| 1. Any component installed to the engine wall                                                                                                    |    |
| 2. Components that pass through the engine wall                                                                                                    |    |
| 3. Engine wall mounts and connectors                                                                                                    | L  |
| 4. Loose radiator installation pins                                                                                                    |    |
| 5. Hood bumpers out of adjustment                                                                                                    | M  |
| 6. Hood striker out of adjustment                                                                                                    |    |
| These noises can be difficult to isolate since they cannot be reached from the interior of the vehicle. The best method is to secure, move or insulate one component at a time and test drive the vehicle. Also, engine rpm or load can be changed to isolate the noise. Repairs can usually be made by moving, adjusting, securing, or insulating the component causing the noise. | Ν  |
|                                                                                                    | 0  |
|                                                                                                    | 0  |
|                                                                                                    |    |
|                                                                                                    | P  |

< SYMPTOM DIAGNOSIS >

## Diagnostic Worksheet

INFOID:000000008631720

#### Dear Customer:

We are concerned about your satisfaction with your vehicle. Repairing a squeak or rattle sometimes can be very difficult. To help us fix your vehicle right the first time, please take a moment to note the area of the vehicle where the squeak or rattle occurs and under what conditions. You may be asked to take a test drive with a service advisor or technician to ensure we confirm the noise you are hearing.

#### SQUEAK & RATTLE DIAGNOSTIC WORKSHEET

#### I. WHERE DOES THE NOISE COME FROM? (circle the area of the vehicle)

The illustrations are for reference only, and may not reflect the actual configuration of your vehicle.

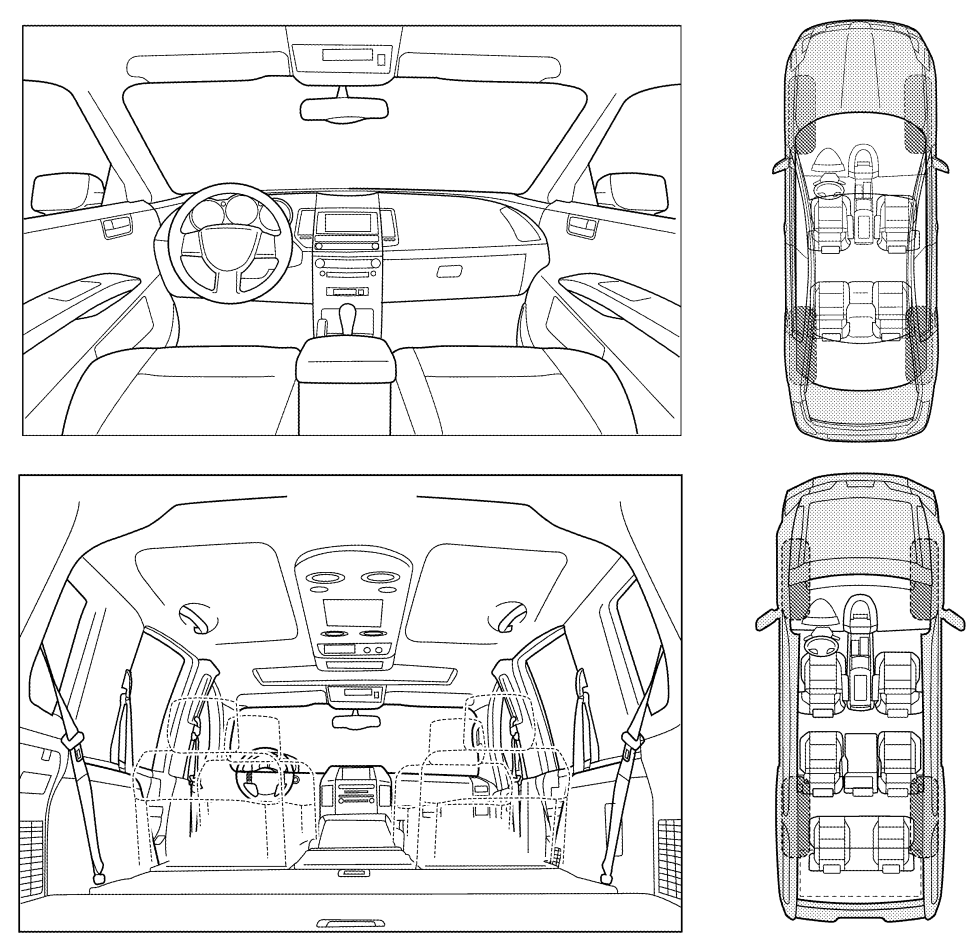

Continue to page 2 of the worksheet and briefly describe the location of the noise or rattle. In addition, please indicate the conditions which are present when the noise occurs.

LAIA0072E

### < SYMPTOM DIAGNOSIS >

|                                                                                                    | noise occurs:                                                                                                    |
|----------------------------------------------------------------------------------------------------|----------------------------------------------------------------------------------------------------|
|                                                                                                    |                                                                                                    |
| II. WHEN DOES IT OCCUR? (please                                                                                                    | check the boxes that apply)                                                                                                    |
| Anytime                                                                                                    | After sitting out in the rain                                                                                                    |
| ☐ 1st time in the morning                                                                                                    | ☐ When it is raining or wet                                                                                                    |
| $\Box$ Only when it is cold outside                                                                                                    | Dry or dusty conditions                                                                                                    |
| Only when it is hot outside                                                                                                    | Other:                                                                                                    |
| III. WHEN DRIVING:                                                                                                    | IV. WHAT TYPE OF NOISE                                                                                                    |
| Through driveways                                                                                                    | Squeak (like tennis shoes on a clean floor)                                                                                                    |
| Over rough roads                                                                                                    | Creak (like walking on an old wooden floor)                                                                                                    |
| ☐ Over speed bumps                                                                                                    | Rattle (like shaking a baby rattle)                                                                                                    |
| Only about mph                                                                                                    | $\Box$ Knock (like a knock at the door)                                                                                                    |
| On acceleration                                                                                                    | Tick (like a clock second hand)                                                                                                    |
| Coming to a stop                                                                                                    | Thump (heavy muffled knock noise)                                                                                                    |
| On turns: left, right or either (circle)                                                                                                    | Buzz (like a bumble bee)                                                                                                    |
| ☐ With passengers or cargo                                                                                                    |                                                                                                    |
| After driving miles or r                                                                                                    | -                                                                                                    |
|                                                                                                    | minutes                                                                                                    |
| TO BE COMPLETED BY DEALERSHI                                                                                                    | P PERSONNEL                                                                                                    |
| Test Drive Notes:                                                                                                    |                                                                                                    |
| Fest Drive Notes:                                                                                                    |                                                                                                    |
| Test Drive Notes:                                                                                                    |                                                                                                    |
| Test Drive Notes:                                                                                                    | YES NO Initials of person<br>performing                                                                                                    |
| Vehicle test driven with customer                                                                                                    | YES NO Initials of person performing                                                                                                    |
| Test Drive Notes:<br>Vehicle test driven with customer<br>- Noise verified on test drive                                                                                   | YES NO Initials of person<br>performing                                                                                                    |
| Test Drive Notes:<br>Vehicle test driven with customer<br>- Noise verified on test drive<br>- Noise source located and repaired                                            | YES NO Initials of person<br>performing                                                                                                    |
| Test Drive Notes:<br>Vehicle test driven with customer<br>- Noise verified on test drive<br>- Noise source located and repaired<br>- Follow up test drive performed to cor | YES NO Initials of person<br>performing                                                                                                    |
| Test Drive Notes:<br>Vehicle test driven with customer<br>- Noise verified on test drive<br>- Noise source located and repaired<br>- Follow up test drive performed to cor | YES       NO       Initials of person performing         Image: Image: Ima |

This form must be attached to Work Order

LAIA0071E

Ρ

Ο

## PRECAUTION PRECAUTIONS

## Precaution for Supplemental Restraint System (SRS) "AIR BAG" and "SEAT BELT PRE-TENSIONER"

The Supplemental Restraint System such as "AIR BAG" and "SEAT BELT PRE-TENSIONER", used along with a front seat belt, helps to reduce the risk or severity of injury to the driver and front passenger for certain types of collision. This system includes seat belt switch inputs and dual stage front air bag modules. The SRS system uses the seat belt switches to determine the front air bag deployment, and may only deploy one front air bag, depending on the severity of a collision and whether the front occupants are belted or unbelted. Information necessary to service the system safely is included in the SR and SB section of this Service Manual.

## WARNING:

- To avoid rendering the SRS inoperative, which could increase the risk of personal injury or death in the event of a collision which would result in air bag inflation, all maintenance must be performed by an authorized NISSAN/INFINITI dealer.
- Improper maintenance, including incorrect removal and installation of the SRS, can lead to personal injury caused by unintentional activation of the system. For removal of Spiral Cable and Air Bag Module, see the SR section.
- Do not use electrical test equipment on any circuit related to the SRS unless instructed to in this Service Manual. SRS wiring harnesses can be identified by yellow and/or orange harnesses or harness connectors.

## PRECAUTIONS WHEN USING POWER TOOLS (AIR OR ELECTRIC) AND HAMMERS

#### WARNING:

- When working near the Airbag Diagnosis Sensor Unit or other Airbag System sensors with the Ignition ON or engine running, DO NOT use air or electric power tools or strike near the sensor(s) with a hammer. Heavy vibration could activate the sensor(s) and deploy the air bag(s), possibly causing serious injury.
- When using air or electric power tools or hammers, always switch the Ignition OFF, disconnect the battery, and wait at least 3 minutes before performing any service.

Precaution Necessary for Steering Wheel Rotation After Battery Disconnect

INFOID:000000008631722

## NOTE:

- This Procedure is applied only to models with Intelligent Key system and NATS (NISSAN ANTI-THEFT SYS-TEM).
- Remove and install all control units after disconnecting both battery cables with the ignition knob in the "LOCK" position.
- Always use CONSULT to perform self-diagnosis as a part of each function inspection after finishing work. If DTC is detected, perform trouble diagnosis according to self-diagnostic results.

For models equipped with the Intelligent Key system and NATS, an electrically controlled steering lock mechanism is adopted on the key cylinder.

For this reason, if the battery is disconnected or if the battery is discharged, the steering wheel will lock and steering wheel rotation will become impossible.

If steering wheel rotation is required when battery power is interrupted, follow the procedure below before starting the repair operation.

## OPERATION PROCEDURE

- Connect both battery cables.
   NOTE: Supply power using jumper cables if battery is discharged.
- 2. Use the Intelligent Key or mechanical key to turn the ignition switch to the "ACC" position. At this time, the steering lock will be released.
- 3. Disconnect both battery cables. The steering lock will remain released and the steering wheel can be rotated.
- 4. Perform the necessary repair operation.

## PRECAUTIONS

| < PRECAUTION >                                                                                                    |   |
|----------------------------------------------------------------------------------------------------|---|
| 5. When the repair work is completed, return the ignition switch to the "LOCK" position before connecting the battery cables. (At this time, the steering lock mechanism will engage.)                         | А |
| 6. Perform a self-diagnosis check of all control units using CONSULT.                                                                                                    |   |
| Precaution for Work                                                                                                    | В |
| • When removing or disassembling each component, be careful not to damage or deform it. If a component may be subject to interference, be sure to protect it with a shop cloth.                                |   |
| • When removing (disengaging) components with a screwdriver or similar tool, be sure to wrap the component with a shop cloth or vinyl tape to protect it.                                                      | С |
| <ul> <li>Protect the removed parts with a shop cloth and prevent them from being dropped.</li> <li>Replace a deformed or damaged clip.</li> </ul>                                                              | П |
| <ul> <li>If a part is specified as a non-reusable part, always replace it with a new one.</li> <li>Be sure to tighten bolts and nuts securely to the specified torque.</li> </ul>                              | D |
| <ul> <li>After installation is complete, be sure to check that each part works properly.</li> <li>Follow the steps below to clean components:</li> </ul>                                                       | E |
| <ul> <li>Water soluble dirt:</li> <li>Dip a soft cloth into lukewarm water, wring the water out of the cloth and wipe the dirty area.</li> <li>Then rub with a soft, dry cloth.</li> <li>Oily dirt:</li> </ul> | F |
| <ul> <li>Dip a soft cloth into lukewarm water with mild detergent (concentration: within 2 to 3%) and wipe the dirty area.</li> </ul>                                                                          |   |
| <ul> <li>Then dip a cloth into fresh water, wring the water out of the cloth and wipe the detergent off.</li> <li>Then rub with a soft, dry cloth.</li> </ul>                                                  | G |
| <ul> <li>Do not use organic solvent such as thinner, benzene, alcohol or gasoline.</li> <li>For genuine leather seats, use a genuine leather seat cleaner.</li> </ul>                                          | Н |
|                                                                                                    |   |

J

RF

L

Μ

Ν

0

Ρ

## < PREPARATION >

## PREPARATION PREPARATION

## Special Service Tool

INFOID:000000008631724

The actual shapes of Kent-Moore tools may differ from those of special service tools illustrated here.

| Tool number<br>(Kent-Moore No.)<br>Tool name      | · · · ·   | Description                  |
|---------------------------------------------------|-----------|------------------------------|
| —<br>(J-39570)<br>Chassis ear                     | SIIA0993E | Locating the noise           |
| —<br>(J-43980)<br>NISSAN Squeak and<br>Rattle Kit | SIIA0994E | Repairing the cause of noise |

## **Commercial Service Tool**

INFOID:000000008631725

| (Kent-Moore No.)<br>Tool name |           | Description        |
|-------------------------------|-----------|--------------------|
| (J-39565)<br>Engine ear       | SIIA0995E | Locating the noise |

# < REMOVAL AND INSTALLATION > REMOVAL AND INSTALLATION SUNROOF SYSTEM

## Inspection

## WIND DEFLECTOR

- 1. Open glass lid assembly fully.
- Visually check for proper installation, damaged/deteriorated components, or foreign objects within mechanism. Correct as required for smooth operation.
- Check for grease at the wind deflector arm (1) and pivot areas. If necessary, apply a sufficient amount of grease for non-binding operation.

<⊐:Vehicle front

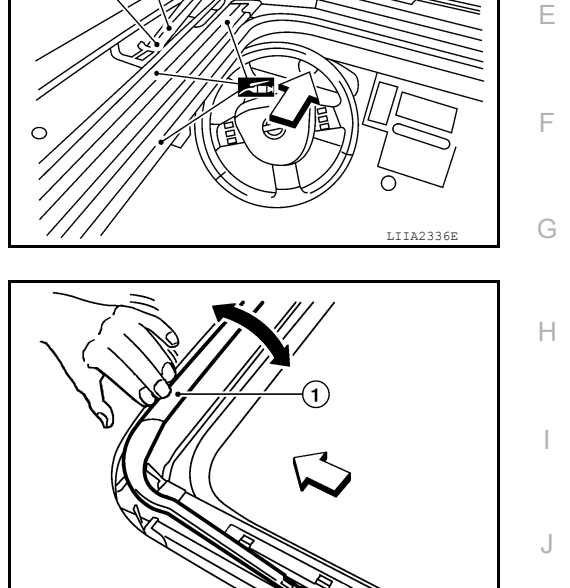

(1

## WEATHERSTRIP

Visually check weatherstrip for any damage, deterioration, or flattening.

- In the case of leakage around glass lid, close glass lid and pour water around it to find the damaged or gaped portion, remove glass lid assembly.
- · If any damage is found, replace glass lid assembly.

## CAUTION:

#### Do not remove the weatherstrip.

## LINK AND WIRE ASSEMBLY

#### NOTE:

Before replacing any suspect part, carefully ensure it is the source of the noise being experienced.

- 1. Visually check to determine if a sufficient amount of petroleum jelly has been applied to the wire or rail groove. If not, add petroleum jelly as required.
- Check wire for any damage or deterioration. If any damage is found, remove rear guide, then replace wire.

## DRAIN HOSES

А

INFOID:000000008631726 B

С

D

WIIA0849E

RF

L

Μ

Ν

Ρ

## < REMOVAL AND INSTALLATION >

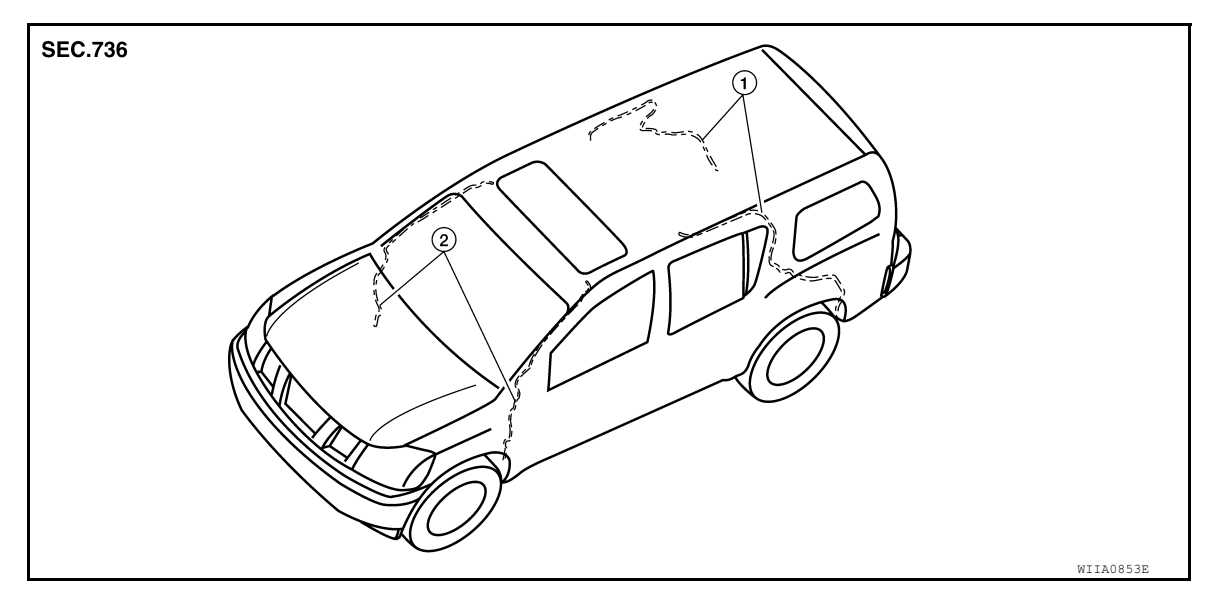

1. Rear drain hoses 2. Front drain hoses

#### Removal

- 1. Remove the headlining. Refer to <u>INT-21, "Removal and Installation"</u>.
- 2. Visually check the drain hoses for proper connections, damage or deterioration.

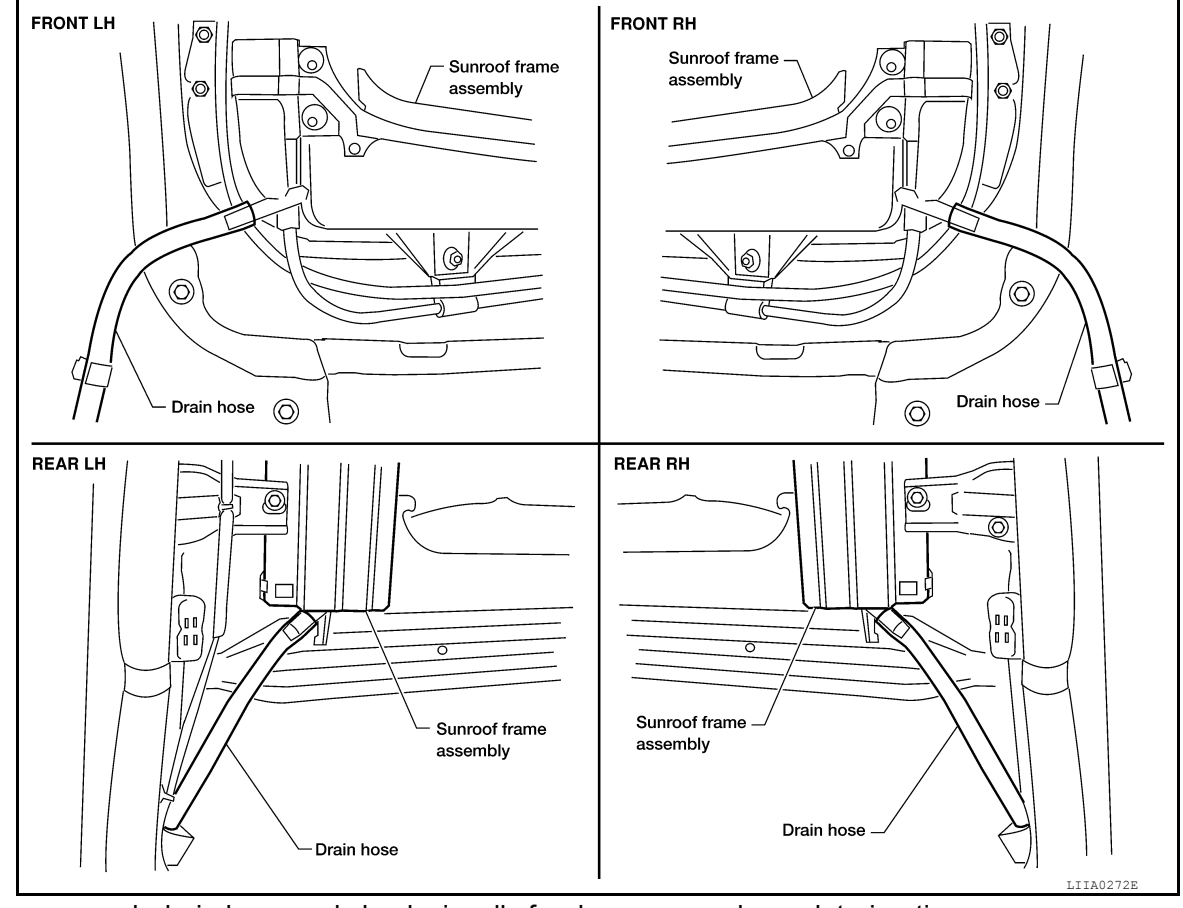

- Remove each drain hose and check visually for damage, cracks or deterioration.
   Pour water through the drain hose to check for damage.
  - If any damage is found, replace the drain hose.

#### Installation

Installation is in the reverse order of removal.

## < REMOVAL AND INSTALLATION >

## GAP ADJUSTMENT

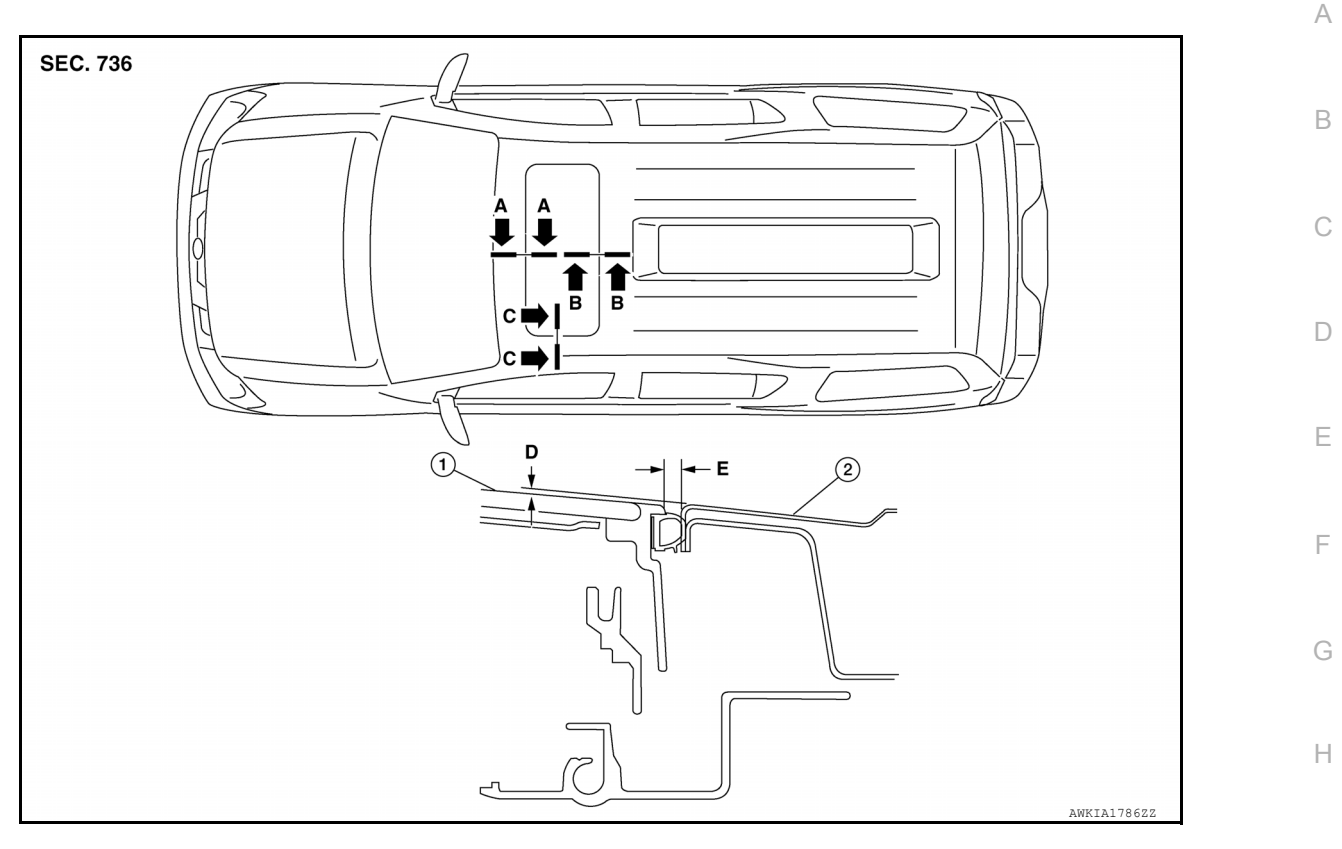

1. Glass lid

2. Roof panel

| Portion |   | Measurement    | Standard     | Difference (MAX) | J   |
|---------|---|----------------|--------------|------------------|-----|
| A-A     | D | Surface height | 0 (0.000)    | ±1.5 (0.059)     |     |
| A-A     | Е | Clearance      | 16.2 (0.638) | ±0.7 (0.028)     | DE  |
| B-B     | D | Surface height | 0 (0.000)    | ±1.5 (0.059)     |     |
| B-B     | Е | Clearance      | 17.3 (0.681) | ±0.7 (0.028)     |     |
| C-C     | D | Surface height | 0 (0.000)    | ±1.5 (0.059)     | — L |
| C-C     | E | Clearance      | 16.7 (0.657) | ±0.7 (0.028)     |     |

## NOTE:

If any gap or height difference between glass lid and roof panel is found, check glass lid fit and adjust as follows:

## CLEARANCE ADJUSTMENT

- 1. Open sunshade assembly.
- 2. Loosen glass lid securing screws (two each on left and right sides), then tilt glass lid down.
- Manually adjust glass lid from outside of vehicle to achieve "A A", "B B" and "C C" clearance specifications.
- 4. After adjusting glass lid tilt glass lid up and tighten screws.
- 5. Tilt glass lid up and down several times to check that it moves smoothly.

## HEIGHT DIFFERENCE ADJUSTMENT

If an excessive height difference between glass lid assembly and roof panel is found, adjust in the following manner:

- 1. Remove headlining. Refer to INT-21, "Removal and Installation".
- 2. Loosen sunroof unit nuts and sunroof bracket bolts.

Μ

Ν

Ο

Ρ

## < REMOVAL AND INSTALLATION >

- 3. Add shims until surface height is within specification for "A A", "B B" and "C C". NOTE:
  - Temporarily snug nuts and bolts to prevent movement between each adjustment.
- 4. Tilt glass lid up and down several times to check that it moves and seals properly.
- 5. Tighten sunroof unit nuts and sunroof bracket bolts. **NOTE:**

First tighten left front then right rear sunroof unit to prevent uneven torque while tightening remaining sunroof bracket bolts.

6. Install headlining. Refer to INT-21, "Removal and Installation".

< REMOVAL AND INSTALLATION >

Exploded View

INFOID:000000008631727

А

В

С

D

Ε

F

G

Н

J

L

Μ

Ν

Ο

Ρ

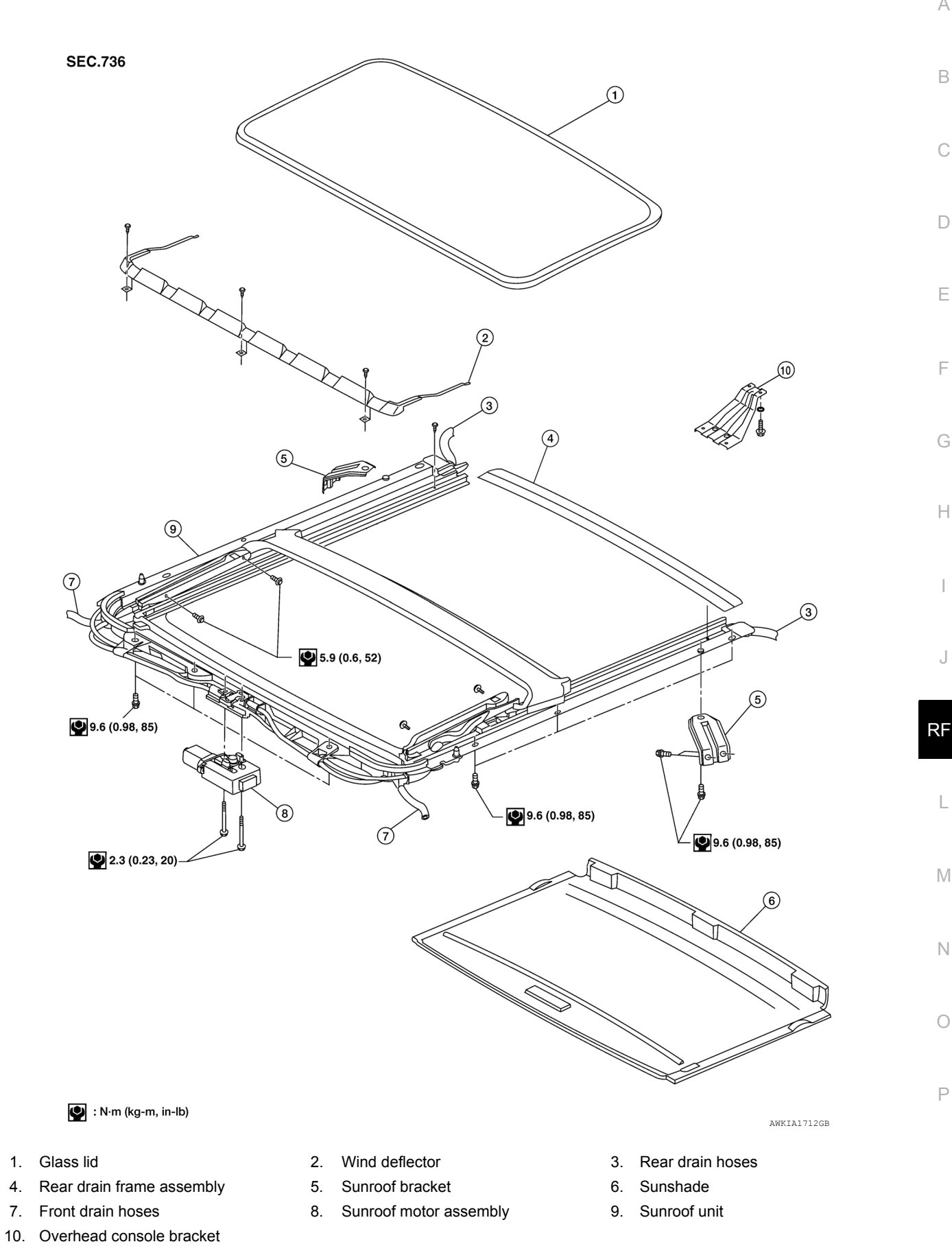

4.

7.

#### < REMOVAL AND INSTALLATION >

#### **CAUTION:**

- Always work with a helper.
- Before removal, fully close the glass lid. Then, after removal, do not move the sunroof motor assembly.
- After installing the sunroof unit and glass lid, check gap adjustment to ensure there is no malfunction.

#### NOTE:

- · After any adjustment, check sunroof operation and glass lid alignment.
- Handle glass lid with care so not to cause damage.
- For easier installation, mark each point before removal.

## Removal and Installation

INFOID:00000008631728

## SUNROOF UNIT

#### **CAUTION:**

- Always work with a helper.
- When taking sunroof unit out, use shop cloths to protect the seats and trim from damage.
- After installing the sunroof unit and glass lid, be sure to check gap adjustment to ensure there is no malfunction.

#### Removal

- 1. Remove headlining. Refer to INT-21, "Removal and Installation".
- 2. Remove the glass lid. Refer to GLASS LID REMOVAL AND INSTALLATION procedure in this section.
- 3. Remove overhead console bracket.
- 4. Disconnect the drain hoses.
- 5. Remove front sunroof unit bolts.
- 6. Remove rear sunroof bracket bolts.
- 7. Remove the side bolts and the sunroof unit.

#### Installation

- 1. Position the sunroof unit and install the side bolts.
- 2. Install the rear sunroof brackets bolts.
- 3. Install the front sunroof unit bolts.
- 4. Connect drain hoses.
- 5. Install the overhead console bracket.
- 6. Install the glass lid. Refer to GLASS LID REMOVAL AND INSTALLATION procedure in this section.
- 7. Install headlining. Refer to INT-21, "Removal and Installation".

## GLASS LID

#### Removal

- 1. Open sunshade.
- 2. Ensure glass lid is closed.
- 3. Remove the screws securing glass lid to the sunroof unit.
- 4. Remove the glass lid.

#### NOTE:

- After any adjustment, check sunroof operation and glass lid alignment.
- Handle glass lid with care so not to cause damage.
- For easier installation, mark each point before removal.

| ເ♥ : N·m (kg-m, in-lb) | WIIA0252E |
|------------------------|-----------|

#### Installation

1. Position glass lid to sunroof unit.

## < REMOVAL AND INSTALLATION >

- 2. Install the glass lid screws. (First tighten left front bolt, then tighten right rear bolt on glass lid to prevent lid from moving while tightening other bolts.)
- 3. Adjust the glass lid. Refer to RF-47. "Inspection"

## WIND DEFLECTOR

#### Removal

- 1. Open the sunroof.
- 2. Remove screws from the left, center, and right side wind deflector holders.
- 3. Remove the wind deflector from the sunroof unit.

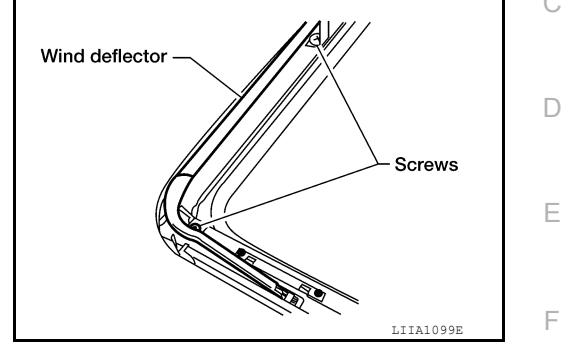

Installation Installation is in the reverse order of removal.

## SUNSHADE

#### Removal

- 1. Remove the headlining. Refer to <u>INT-21, "Removal and Installation"</u>.
- 2. Loosen sunroof unit bolts and remove rear sunroof unit brackets.
- 3. Lower rear edge of sunroof unit side rails enough for clearance from roof panel.
- 4. Remove the sunshade from the rear end of the sunroof unit.

#### Installation

Installation is in the reverse order of removal.

## SUNROOF MOTOR ASSEMBLY

## Removal

#### CAUTION:

When removing the sunroof motor assembly, be sure to place the link and wire assembly in the symmetrical and fully closed position.

#### Never run the removed sunroof motor assembly as a single unit.

- 1. Position the sunroof unit in the fully closed position.
- 2. Remove the roof console assembly. Refer to INT-21, "Removal and Installation".
- Disconnect the sunroof motor assembly harness connector (2).
   <⊐: Vehicle front</li>
- 4. Remove the sunroof motor assembly screws (3), then remove the sunroof motor assembly(1).

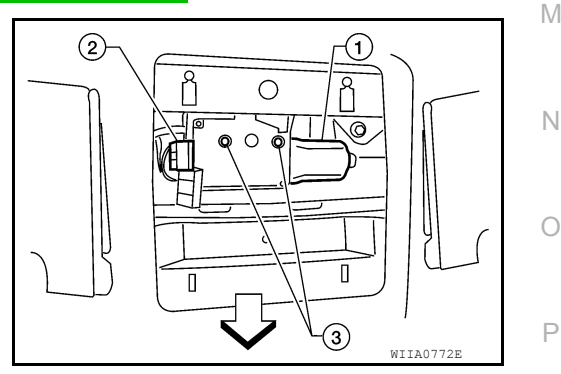

#### Installation

#### **CAUTION:**

Before installing the sunroof motor assembly, be sure to place the link and wire assembly in the symmetrical and fully closed position.

А

В

Н

RF

L

## < REMOVAL AND INSTALLATION >

- Move the sunroof motor assembly (1) laterally little by little so that the gear is completely engaged into the wire on the sunroof unit and the installation surface becomes parallel. Then, secure the motor with screws (3).
   Vehicle front
- 2. Connect the wire harness connector (2) to the sunroof motor assembly (1).
- 3. Install the roof console assembly. Refer to <u>INT-21, "Removal</u> and Installation".
- 4. Reset the sunroof motor memory. Refer to <u>RF-5</u>, "ADDITIONAL <u>SERVICE WHEN REPLACING CONTROL UNIT : Special</u> <u>Repair Requirement"</u>

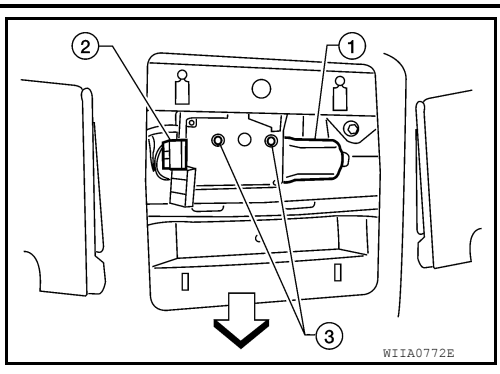